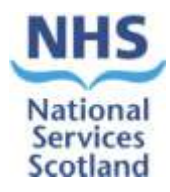

# UNIVERSAL NEWBORN HEARING SCREENING MANUAL

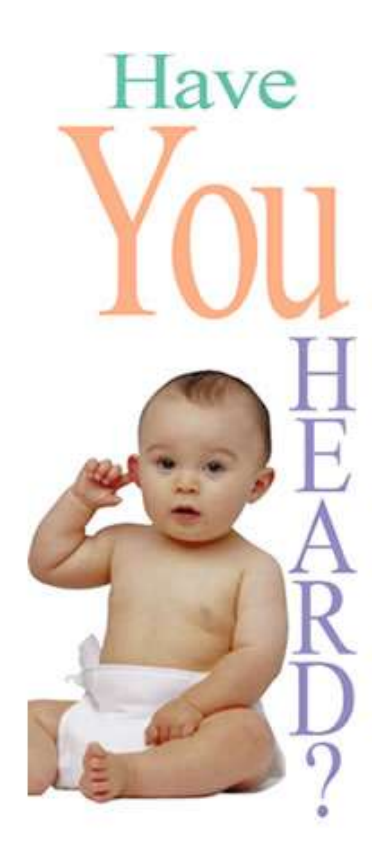

V6.8 - February 2014

# **INDEX**

| BACKGROUND & INTRODUCTION                   | 3  |
|---------------------------------------------|----|
| Acronyms                                    | 3  |
| Suggested Outcomes (see Appendix 1)         | 3  |
| Levels of Access (see Appendix 2)           | 4  |
| WELCOME PAGE                                | 4  |
| WORKFLOW                                    | 5  |
| Pending (appointments)                      | 5  |
| Screening Results                           | 5  |
| Follow-up Babies                            | 6  |
| Records Received                            | 6  |
| Send/Allocated History                      | 6  |
| LEFT HAND MENU                              | 7  |
| Add New Patient                             | 7  |
| Search/Edit patient                         | 8  |
| National Search                             | 8  |
| Pending Baby Search                         | 9  |
| Letters & Patient Proforma                  | 11 |
| NICU/SCBU Baby Search                       | 12 |
| Sharing a Record                            | 13 |
| Sending a Record                            | 15 |
| Allocate Sent Records                       | 16 |
| Reports                                     | 17 |
| Outcomes for Well and NICU babies           | 17 |
| Screener Performance                        | 18 |
| Screening Activity                          | 18 |
| Records Sent Out                            | 18 |
| Records Received In                         | 19 |
| CHI Numbers                                 | 19 |
| Import Test Results                         | 20 |
| Criteria for imports                        | 20 |
| Matching of records                         | 20 |
| Import History                              | 22 |
| Equipment                                   | 23 |
| Data Admin                                  | 23 |
| Deleted Records                             | 24 |
| Duplicated Records                          | 24 |
| Health Board Site Codes                     | 24 |
| Hearing Screening Downloads                 | 25 |
| Hearing Screening Audit Trail               | 25 |
| User Admin                                  | 25 |
| How to create a new user account            | 26 |
| Passwords                                   | 27 |
| My Account                                  | 28 |
| SBR NEWBORN HEARING SCREENING RECORD – TABS | 28 |
| Baby tab                                    | 29 |
| Risks tab                                   | 32 |
| Mother tab                                  | 33 |
| Carer Tab                                   | 34 |
| Contacts Tab                                | 35 |
| Adding a Health Visitor as a contact        | 36 |
| Adding a Social Worker as a contact         | 36 |
| Consent tab                                 | 37 |
| Screening tab                               | 37 |
| Follow-up tab                               | 42 |
| Notes tab                                   | 43 |
| Appendix 1 – Suggested Outcomes             | 44 |
| Appendix 2 – User Roles                     | 48 |
| Appendix 3 - Contacting Us                  | 49 |

# **BACKGROUND & INTRODUCTION**

Welcome to the Universal Newborn Hearing Screening System (UNHS).

UNHS is a module to the Scottish Birth Record (SBR). The SBR is used by maternity units throughout Scotland to varying degrees to record birth details and some neonatal care. However, to use the UNHS there is no need to have to use the SBR. They are 2 separate applications, just sitting on the same server, thereby allowing the UNHS to see all births within Scotland.

UNHS is a web-based system although it does not reside on the public internet; instead it is on the NHSnet, which is the NHS private version of the Internet. All interactions are password protected and the system has a full audit trail.

The UNHS records will appear on the system by one of 2 ways. Either by:

• Manual addition by the midwives within your hospital if they use SBR as a clinical tool

or

• By an automatic import file which is transferred electronically from your Patient Administration System or PMS.

Records should appear on the UNHS as close to real time as possible (within a few hours of the birth).

| UNHS                | Universal Newborn Hearing Screening   |
|---------------------|---------------------------------------|
| NICU                | Neonatal Intensive Care Unit          |
| SCBU                | Special Care Baby Unit                |
| CR                  | Clear Result                          |
| NCR                 | No Clear Result                       |
| NCR - unilateral    | No Clear Result one ear               |
| NCR - bilateral     | No Clear Result both ears             |
| AABR (hearing test) | Automated Auditory Brainstem Response |
| AOAE (hearing test) | Automated Otoacoustic Emission        |
| SBR Ind             | SBR Indicator (SBR Unique Identifier) |
| PAS                 | Patient Administration System         |
| PMS                 | Patient Management System             |

#### Acronyms

# Suggested Outcomes (see Appendix 1)

There are 4 different protocols for which suggested outcomes (overall result) are required (see Appendix 1 for Suggested Outcomes flow charts). The suggested outcomes are automatic outcomes set by the system dependent on which protocol is followed (NICU or Well baby protocol), any risk factors entered, and the result on the screening tab for the left/right ear.

- Outcomes for well babies AABR Protocol
- Outcomes for NICU babies AABR Protocol
- Outcomes for well babies AOAE Protocol
- Outcomes for NICU babies AOAE Protocol.

# Levels of Access (see Appendix 2)

3 Levels of Access

- Screener
- Senior Screener (has same levels as Screener but can share records)
- Screening Manager (has same level as Senior Screener but can also manage user accounts and view reports/audit trail)

# WELCOME PAGE

- Displays what level of user you are logged in as, name, date and site you are logged in at
- Left-hand side Tabs: Workflow, Add New Patient, Search/Edit Patient, National Search, Pending Babies Search, NICU/SCBU Baby Search, Allocate Sent Records, Reports, Import Test Results, Equipment, Data Admin, User Admin, My Account and Log Out.
- Workflow

| SD                         | SBR Newborn Hearing Screening                                                                                   |            | NH |
|----------------------------|----------------------------------------------------------------------------------------------------|------------|----|
| and a second second second | The second second second second second second second second second second second second second second second se | 8441 H222H |    |
|                            | Workflow                                                                                                    |            |    |
| 1000 ALC: 1000             | Pandog(appartments)<br>Al Pandog(Appartments)                                                                   |            |    |
| NATIONAL MARCH             | Inpatient Didpatient                                                                                            |            |    |
| / MERCEARCH WARD           | Well Balty MCU Well Balty NCU                                                                                   |            |    |
| ALCICATE DENT NECONUS      | Screening Results                                                                                               |            |    |
| at rises                   | All Screening Results                                                                                           |            |    |
| EQUIPMENT                  | Impelient Results Outpatient Results                                                                            |            |    |
| DATA ADRD                  | Well Batry NICU Well Batry NICU                                                                                 |            |    |
|                            | Follow up Babies                                                                                                |            |    |
| ine our                    | Targeted Felow-up Degeneral Testing<br>University Distances                                                     |            |    |
|                            | Records                                                                                                    |            |    |
|                            | Records Received Bond Allocated History<br>Allocated Sere                                                       |            |    |

Some options displayed in the workflow and menu will depend on your user type/access level.

# **WORKFLOW**

This provides a facility to allow users to navigate quickly and easily through their daily tasks. The Workflow diagram illustrates a range of search facilities available, where each function has a button within SBR-UNHS. The following list provides the definition of what is displayed when a user clicks one of the buttons in the workflow screen. Lists of babies in most of these displays can be further filtered by entering name, CHI number, site and a date of birth range.

(Please note that in all result lists, babies that have died are indicated in **bold red font**. If a risk or note has been added to the record, the relevant icon also appears in the result filter).

# Pending (appointments)

- All Pending (Appointments); displays a list of all babies who have not yet been fully screened (they have no overall result) with their screen status.
- Inpatient: this will display a list of inpatient babies who have not yet been screened (they have no overall result).
  - Well baby: this will display a list of inpatient newborns who were in the well baby ward(s) and have not yet been screened (no overall result).
  - NICU: this will display a list of inpatient newborns who were in the NICU or SCBU and who have not yet been screened (they have no overall result).
- Outpatient: this will display a list of outpatient babies who have not yet been screened (they have no overall result) with their screen status.
  - Well baby: this will display a list of outpatient newborns who were in the well baby ward(s) and have not yet been screened (no overall result).
  - NICU: this will display a list of outpatient newborns that were in the NICU or SCBU and who have not yet been screened (no overall result).

\_

When a record is added to the database if the appropriate ward id not picked from the drop down list then the record will be added as an inpatient.

# **Screening Results**

This filter displays a list of babies that have completed the screening process:

- All Screening Results: this will display a complete list of all babies that completed their screens and their overall result.
- Inpatient Results: this will display a combined list of all babies receiving their screens as an inpatient and their overall result (Well babies and NICU).
  - Well baby: this will display a list of newborns receiving their screen as an inpatient in the well baby ward(s).
  - NICU: this will display a list of inpatient newborns in the NICU.
- Outpatient Results: this will display a list of all babies who were screened as outpatients and their overall result (Well babies and NICU).
  - Well baby: this will display a list of newborns receiving their screening as an outpatient who were in the well baby ward(s).
  - NICU: this will display a list of outpatient newborns that were in the NICU.

# **Follow-up Babies**

- Targeted Follow-up: This facility will display a list of all babies in NICU/SCBU or with any other risk factor noted who have been targeted as requiring a follow-up for Audiology, i.e. overall result has been set as CR – follow-up required.
- Diagnostic Testing (Unilateral and Bilateral): Any babies (well or sick) with no clear result in one or both ears which have been referred to Audiology, i.e. overall result has been set as either: NCR – unilateral referral, NCR – bilateral referral.

# **Records Received**

(Screening managers/Senior screeners only)

This will display a list of records which have been sent into the health board and which are currently unallocated to a site.

| Allocate Sent I       | Record  |          |          |           |            |            |                         |            |             |          |
|-----------------------|---------|----------|----------|-----------|------------|------------|-------------------------|------------|-------------|----------|
| Location              | SRA_Inf | Sumarrie | Forename | Sei       | DoB        | Chi Number | Overall Result          | Sender     | Sett Date . |          |
| Kalgmore Hespital     | 362780  | Cellery  | Baby     | not given | 07/02/2012 | 0707127777 | Not est.                | elizabath2 | 10/02/2012  | Allposte |
| Perth Royal Infirmary | 562608  | Campbell | 10ric    | not given | 02/02/2012 | 0202122222 | CR - follow-up required | ametkinnon | 06/02/2012  | Allocate |

Each record has an 'allocate' button to allocate a baby to an appropriate site within your board (see Allocate Sent Records).

# Send/Allocated History

This will display a list of those records which have been sent into or out of the board. The site where the record was sent from (source) and where the record was sent to (dest), including direction of send will be displayed. The table also shows date of allocation and sender. Please note that the record stays at your site until it is allocated by the receiving site. Until this happens, the destination field in this table will remain blank.

| ecord      | s Sent o     | or receive   | ed                   |                            |        |          |            |       |           |            |         |
|------------|--------------|--------------|----------------------|----------------------------|--------|----------|------------|-------|-----------|------------|---------|
| er by loca | tion: All si | tes in board | •                    | DoB from:                  | DoE    | to:      |            | Sea   | rch       |            |         |
| Surname    | Forename     | СНІ          | Status Date of Birth | Overall Result             | Source | Sent     | Sender     | Dest  | Allocated | By         | Directi |
| Freckle    | Baby         | 0702127777   | 07/02/12             |                            | H202H  | 10/02/12 | elizabeth3 | G108H | 10/02/12  | elizabeth2 | In      |
| Parsnip    | Baby         | 0602126666   | 06/02/12             |                            | G108H  | 10/02/12 | elizabeth2 | Y104H | 10/02/12  | elizabeth4 | Out     |
| Apple      | Toffee       | 2301121111   | 23/01/12             | CR - no follow-up required | G405H  | 27/01/12 | glasgow1   |       |           |            | Out     |
| Smalls     | Baby         |              | 01/11/09             |                            | G108H  | 30/01/12 | sbr        |       |           |            | Out     |
|            |              |              |                      | 4 records fou              | ınd.   |          |            |       |           |            |         |

# LEFT HAND MENU

| D                  | SBR Newborn Hearing Screeni            | ng               | NH |
|--------------------|----------------------------------------|------------------|----|
| Second Mark Debits | rent Trans of Research Printing        | 1000 1 1 2 2 2 M |    |
|                    | Workflow                               |                  |    |
|                    | Pandog(appointments)                   |                  |    |
| Alle NEW PLETTER   | Al Pending(Appointments)               |                  |    |
| NATIONAL MARIN     | Inputions Dutpatient                   |                  |    |
|                    | Mult Balay MCU West Balay MCU          |                  |    |
| NON BARIES WAND    |                                        |                  |    |
| GRATE BERT RECORD  | Screening Results                      |                  |    |
|                    | All Screening Results                  |                  |    |
| EQUEL MENT         | . Inpetient Results Outpatient Results |                  |    |
| DATA ADMIN         | Well Beby NCU Well Beby NCU            |                  |    |
| BEEN AGHID         |                                        |                  |    |
| HE ACCOUNT         | Follow-up Babins                       |                  |    |
| 105.000            | Targeted Felow-up Diagnastic Testing   |                  |    |
|                    | Ustanarai Otartarat                    |                  |    |
|                    | Records                                |                  |    |
|                    | Records Roowwat Bond/Allocated History |                  |    |
|                    | Alterated Sea                          |                  |    |
|                    |                                        |                  |    |

# ADD NEW PATIENT

This provides a link to a screen where users are able to add a new patient to the UNHS. All fields are mandatory except CHI and first name. Add details and click on 'Add Baby', you are then taken into the record to add more details. <u>Please note that it is essential that a</u> <u>search is completed for an existing record before adding new records.</u>

| Add New Baby                        |           |   |  |
|-------------------------------------|-----------|---|--|
| istar the below details to add a re | - emaned. |   |  |
| Sumamai                             |           |   |  |
| Ferenames                           |           |   |  |
| Date of Birthi                      | 104       |   |  |
| Beby Off numbers                    |           |   |  |
| Haspital of Bitty:                  |           | * |  |
| Add In                              | line .    |   |  |
|                                     |           |   |  |
|                                     |           |   |  |
|                                     |           |   |  |
|                                     |           |   |  |
|                                     |           |   |  |

At this point the CHI number is not a mandatory field; however validation is incorporated into this field once the sex of the baby has been added. Once the record has been created if the CHI number is invalid an error message will appear in red alerting you to this and you will not be able to save any further changes to any of the tabs where the CHI field is present. If the CHI number has been allocated via the XML interface on the SBR Maternity module this will need to be unlocked by either the Atos Helpdesk or the local SBR Administrator. However, if the CHI has been manually entered on the SBR Maternity module then this CHI can be deleted out and the correct one re-entered.

# **SEARCH/EDIT PATIENT**

This provides a link to a search function allowing users to search for babies within their health board and in turn edit any relevant information. The 'Send' status of the record is displayed in addition to location. Clicking on 'Search' with no other details added will display a list of all records, irrespective of screening status or outcome.

| terre)    |         |            | enamei -  |            | Creat A      | neuite  <br>Lakas   (Ma | re selected)                                |                      | Clear                      | Search |
|-----------|---------|------------|-----------|------------|--------------|-------------------------|---------------------------------------------|----------------------|----------------------------|--------|
| rch Rebul |         |            |           | ~          | -            | Barbarda                | Read States                                 | Territory Database   |                            |        |
|           | 100.000 | During The | Charlette |            | Cape of Bern | Distant.                | Tend States                                 | Decise states.       | CONCREMENTS                |        |
| 425214    | 22143   | Nipherson  | Andrew    |            | 18/03/2013   | THE THE                 | Dr. transit to: Greater Slaagov<br>& Civile | No Current<br>Status |                            |        |
| 12124     | 22291   | Earin      | 80        |            | 18/03/2013   |                         | +                                           | Pending AASE2        |                            |        |
| 125214    | 22373   | Finbar     | Jacine.   |            | 18/03/2013   | 1/2 418                 | -                                           | Complete             | CR + follow-up<br>Hequired | ٨      |
| 12029     | 22245   | Targaties  | Buby      |            | 13/03/2013   | EH12<br>968             | 42                                          | No Current           |                            |        |
| 12024     | 22450   | 2079       | suly.     |            | 12/03/2013   |                         | In transit to Grampian                      | Panding AABR2        |                            |        |
| 11204     | 22291   | Hobile     | Nelonia   | 1003138030 | 10/03/2013   |                         | 10000000000000000000000000000000000000      | Complete             | Incomplete -<br>deceased   |        |
| 42024     | 22394   | Elatik.    | Forest    |            | 18/03/2013   |                         | ÷.                                          | Complete.            | CR - fallering             | di.    |
| +202+     | 22395   | Brown      | mpily     | 0903138600 | 09/03/2013   |                         | <u>t.</u>                                   | No Current<br>Status |                            |        |
|           |         |            |           |            |              |                         |                                             | the second second    |                            |        |

The search criteria include Surname, Forename, Overall Result, CHI number, Date of Birth range and Risk factor.

# **NATIONAL SEARCH**

This provides the facility for all users to perform a national record search on all records including those out with your site. The users must enter the following criteria to perform such a search:

- 1. CHI number or SBR indicator number
- 2. Reason for performing the search

If an exact match is found, the result will be returned to the screen in the following format:-

- 1. SBR Indicator number
- 2. Baby CHI number
- 3. Overall Result
- 4. Record Location Code
- Sharing Status (whether or not the record is currently shared with another Health Board. If not gives you the ability to share).
   Page 8 of 49

- 6. Test Date: Date and time for screen.
- 7. Test Location (inpatient, outpatient)
- 8. Protocol Stage
- 9. Result (of test for each ear, "Left" or "Right").
- 10. Share this record button (or Un-share)
- 11. Open this record button (own health board only)
- 12. If baby has died (and the record has been updated) this will be displayed:

'Please be aware that this baby has died'.

| 25<br>771231414<br>1394                           |
|---------------------------------------------------|
| 22121414<br>                                      |
| Libe                                              |
| LDe                                               |
|                                                   |
|                                                   |
| um Frederick Stage Burnell - Laff, Recold - Kight |
|                                                   |
| on Protocol Stage - Banalt - CaPL Randt - Right   |

NB: If the record has been sent to a site and is awaiting allocation, the record location on this screen will display the 'sending' site; however a note will appear advising of the health board that the record was sent to.

# PENDING BABY SEARCH

This provides the facility for all users to perform a search/filter on all pending babies, i.e. babies who have yet to receive hearing screening, or who are still in progress or have no overall result from the Screening tab. This is the same search found in the workflow filters. The date of birth range will automatically default to the last 6 months. If this is not what you require just click on the 'Clear' button. If a record is coloured grey it will no longer have a tick box to select it and you will be unable to access this record. This is because the record has been moved to another site. Hover over the greyed out record, the following information should be provided: the movement type (UNHS send or SBR send/transfer), the new location, the date of the movement, and the user who moved the record.

A screener of any role (screening manager, senior screener or screener) will be able to search for pending babies of all sites in their health board.

| 1994<br>1994 |          |                      | OH)<br>Dut Hi      |              | Ū.         | Attive by In | errors AI eites in b | Char Ser | at the |  |
|--------------|----------|----------------------|--------------------|--------------|------------|--------------|----------------------|----------|--------|--|
| ***          | Reside - | Reference of Longest | First First starts | Provide      | Rely Test  | Dans of King | Town Parce           |          |        |  |
| Ċ.           | 21912    | Tree                 | s/fps              | D-11 788     |            | 21/25/2012   | In Correct Status    | натры    |        |  |
|              | -        | A day                | Anty               |              | annaireas. |              | The Convert Status   | CREAM    |        |  |
| ö            | 21862    | Wheels               |                    |              |            | 01/04/2012   | In Current Statuy    | +212+    |        |  |
|              | 11417    | manifiana            |                    |              |            |              | Ro Carney States     | 12124    |        |  |
| 0            | 21912    | Netlean              | Denter             | \$115 # 2004 | 2407128014 |              | As Correct Blatture  | *2007    |        |  |
| D            | 4512     | Brear                | Bally .            |              | 1807128028 | 10/07/2012   | No. Current Status   | H202H    |        |  |
|              | 4040     | Breast.              | Sets.              | E+12 868     | 1807128008 | 14/01/2012   | The Connect Station  | +202+    |        |  |
|              | 21794    | Hank.                | Belly I            | 1942.98      | 111911111  | SRIET/STATE  | Ro Correct Tables    | -        |        |  |
| 0            | 21813    | Brace.               | Rabeth             |              |            | 23/04/2013   | No Correct Status    | +312+    |        |  |
|              |          |                      |                    |              |            |              |                      |          |        |  |

There is an option to filter the results by site; limited to sites within the health board. If no individual site is selected, results will be limited to the currently logged-in user's health board.

There is an option to limit the search by date of birth i.e. "date of birth from" and "date of birth to". The name field searches on forename as well as surname.

The search results will be limited to the first 1000 rows. This is because the following data requirement criteria – with no other limiting criteria – could potentially return all SBR records for a health board.

These babies are identified through the following criteria:

1. Overall result is blank

Search results will be returned to the screen in the following format:

- 1.SBR Indicator number (SBR\_Ind)
- 2. Baby's surname
- 3. Baby's (alt) alternative surname
- 4. Baby's first forename
- 5. Postcode
- 6. Baby CHI number
- 7. Status
- 8. Baby's date of birth
- 9. Screen status
- 10. Location
- 11. At Risk
- 12. Notes

The user will be able to sort the search results by each of the fields 1-10 stated above. The user is able to access the complete record from the results list and is also able to scroll/page through the search results.

| Pending Babies Search                                                                                                    |                              |                                 |                     |               |
|----------------------------------------------------------------------------------------------------|------------------------------|---------------------------------|---------------------|---------------|
| - Annal Caller                                                                                                    |                              |                                 |                     |               |
| Harris Insuch: abrd                                                                                                    | CMU                          | filler to be                    | All alters in board | ন             |
| Oull frame                                                                                                    | Delite                       |                                 | Char See            | and a         |
| Spellenger 1. 1                                                                                                    | Contract and                 |                                 |                     |               |
| and the second second s |                              |                                 |                     |               |
|                                                                                                    |                              |                                 |                     |               |
|                                                                                                    |                              |                                 |                     |               |
| Search Results<br>State Letter Devrical                                                                                                    |                              |                                 |                     |               |
| Search Results<br>Shan Letter Devised<br>368 Uni Salah Screeners                                                                                                    | At Surgity And Spectra April | ander Kanly Chill Davis of Rome |                     | Re Kiel, Rush |

Any baby records which are shared will be identified with their location number and also this

# Letters & Patient Proforma

The system holds five standard letters and a Newborn Hearing Screening Form which can be directly downloaded or used in a mail merge [excel format] these are:

- Appointment
- Decline
- Diagnostic
- DNA
- Follow up
- Newborn Hearing Screening Form [Proforma]

| 10            |           | 2            |                              | 000 [        |              | Alter by         | ination (Al ales in ) | Clear Se  | H.     |       |
|---------------|-----------|--------------|------------------------------|--------------|--------------|------------------|-----------------------|-----------|--------|-------|
| ersk<br>Fer i | Receits - |              | <ul> <li>Cross at</li> </ul> | Routes at 1  | Appuntment a | Anna (ar man) a  | in the sector         |           |        |       |
|               | 341,214   | Any Surreya. | 10 Sectorbal                 | The Instance | Deckne       | Del Date of Some | Science Status        | Logist by | 10,000 | Intel |
|               | 21309     | -            |                              | -            | CHA          | 04/04/2022       | No Corners Status     | 11100     |        |       |
| 0             | 12410     | auto .       |                              | Salah        | Proterries   |                  | to Conset Makes       | -0112-0   |        |       |
| 2             | 12294     | Internet     |                              | Carl         |              | 10/05/2015       | No Consett Distort    | +0102++   |        |       |
|               | 10179     | -            |                              | Charistine   | 10.44        | INTERDED.        | Paning MARKS          | HERE      |        |       |
|               |           | -            |                              | Make.        |              | 18/10/2013       | No Correct Status     | -         |        |       |
| 5             | 22422     | Single       |                              | Bally .      |              | 19/05/2015       | to Control Status     | +12124    |        |       |
| B             | 32394     | Acres        |                              | 44           |              | MURRINGS .       | Fending Health        | Colliger  |        |       |
| R             | 12140     | Holiater     |                              | 8+2mm        | 10x 214      | 18/12/2012       | In Content Dialog     | 101121    |        | 87    |
|               | -         | Turnisian.   |                              | Reini -      | 81122 008    | 101002010        | No Contant Balant     |           |        |       |
|               |           |              |                              |              |              |                  |                       |           |        |       |

Search for the baby records you require in Pending Babies Search. Check the records you wish to download data for letters/proforma. Select Show Letters below 'Search Results' then select from the dropdown box the type of letter/proforma you require. Finally click the format you wish to download the data in either 'Export for Merge' or 'Generate Letter'

# NICU/SCBU BABY SEARCH

This provides the facility for all users to perform a search/filter on all babies resident in a NICU or SCBU **>48hrs**, regardless of the reason. This differs from the NICU options in the workflow filter which display babies in the NICU/SCBU wards. A baby staying in NICU/SCBU longer than 48 hours is a risk factor option on the Risk tab.

A screener of any role (screening manager, senior screener or screener) will be able to search for NICU/SCBU >48hrs babies of all sites in their health board.

There is the option to filter the results by site; limited to sites within the health board. If no individual site is selected, results will be limited to the currently logged-in user's health board.

There is the option to limit the search by date of birth i.e. "date of birth from" and "date of birth to".

The search results will be limited to the first 1000 rows. This is to limit performance degradation caused by database queries returning large result-sets and to keep result size consistent with the previous requirement.

These babies are identified through the following criteria:

1. SCBU/NICU>48hrs

Search results will be returned to the screen in the same format Pending Babies and the user will be able to sort by each of the fields returned.

The user is able to access the complete record from the results list and is able to scroll/page through the search results.

Letter & Proforma download facility are also available on this page. Search for the baby records you require in NICU/SCBU Babies Search. Check the records you wish to download data for letters/proforma. Select Show Letters below 'Search Results' then select from the dropdown box the type of letter/proforma you require. Finally click the format you wish to download the data in either 'Export for Merge' or 'Generate Letter'

|    | Critavia  | a share to be and | 2             | 1999 P          | 11.000     | as in             | 1               |                              | 1          | 100    |        |
|----|-----------|-------------------|---------------|-----------------|------------|-------------------|-----------------|------------------------------|------------|--------|--------|
|    | and and a | e provi er unava  | -             | Dad Name        | 1 880      |                   | -               |                              |            | CA.    |        |
|    |           |                   |               |                 |            |                   |                 |                              |            |        |        |
|    |           |                   |               |                 |            |                   |                 |                              |            |        |        |
| -  | Results - |                   |               |                 |            |                   |                 |                              |            |        |        |
|    |           |                   | attend at     | · Contract of   | Arritera   | a la la constante | aline terre     | The local data               |            |        |        |
|    |           |                   |               | 2               | Appartment |                   |                 |                              |            |        |        |
|    | 100,010   | Any Summers       | All Surraying | First Horandona | Decline :  | 04                | Carlo of Bottle | Dead Maria                   | Linear No. | ALC: N | Nonda. |
| 8  | 22440     | Dare -            |               | bats.           | DILA       |                   | 191222113       | Accomplate -                 | HECOH      | *      |        |
| Ó. | 22422     | Bingge            |               | Saby            | Proformas  |                   | 18123/2012      |                              | HOODH      |        |        |
| 2  | 22178     | Nex:              |               | Italia          |            |                   | 20/11/2012      | Incomplate -<br>appointmente | extine     |        |        |
|    | 421HL     | Rive              |               | Bally           |            |                   | 18/15/2018      | ICR - Material               | +000       |        | 1      |
| 2  | 20119     | Trinkel           |               | 2+2+            | 941.112    |                   | 10/12/2012      | Internaliste                 | -          |        | 40     |
|    | marks.    | maning            |               | date:           | -          |                   | ABARDARE        | (International)              | ALCONG.    |        | 30     |
| -  | 221+5     | Sec.              |               | Red.            |            | 0+11121111        |                 | Inconstates                  | -          |        |        |
| 0  |           | Indand -          |               | Januar          |            |                   | 28/10/2018      | Encomplete                   | натан      |        | -      |
|    | 21000     | Second Second     |               | Sele.           |            |                   | -               | Durangiata                   | 81204 P    |        |        |

# Sharing a Record

This is only available to Screening Managers and Senior Screeners to initiate a 'share'. This provides the facility to allow two health boards to view and edit a record, regardless of which board is currently providing care to the baby (i.e. the record has not been sent to the second board).

Once a user has obtained a result following a National Record Search, the user will be able to access the record from there by clicking on the Share this record button.

|          |               |          | 10. 10         |               |                | CONTRACTOR OF THE OWNER. |
|----------|---------------|----------|----------------|---------------|----------------|--------------------------|
|          | SBR. Indicate | 4525     |                |               |                |                          |
|          | CHI Numbe     | 04031    | 21414          |               |                |                          |
| 1        | Overall Reau  | lti n/a  |                |               |                |                          |
| Record L | ocation Cod   | •1 GS13H |                |               |                |                          |
|          | haring Statu  | a) n/a   |                |               |                |                          |
| Date     | o of Yest     | Location | Protocol Stags | Result - Laft | Result - Right |                          |
|          |               |          |                |               |                |                          |

Once accessed and shared the record will automatically display the health board location code in the sharing status field. This will be visible to anyone who is searching for the record included Screeners. There cannot be a 3<sup>rd</sup> party share.

The site where the record is situated can also look for the record via the national search and choose to either open the record or 'Un-Share' if required (not at health board level).

|                          |                   |            |                | _ |
|--------------------------|-------------------|------------|----------------|---|
| SBR Indicatory 43        | 17                |            |                |   |
| CHI Numbers 64           | 03323494          |            |                |   |
| Overall Results 1/       |                   |            |                |   |
| Record Location Code: 01 | 1.34              |            |                |   |
| Sharing Status: H3       | 11244             |            |                |   |
| Babe of Text . 1.000     | non Portual Stage | Small Soft | Result: Right  |   |
| TRANSPORT OF MAL         | ADAEL             | CR         | NCR            |   |
| Table of Tard Local      | no Portual Stage  | Realt Left | Result - Right |   |

When completing a normal search (search/edit, pending babies search, or Workflow), any baby records which are shared will be identified with their location number and also this

symbol: 🍧

A shared record will also appear in local reports and extracts if the tick box is clicked upon and again will be identified by the same symbol as above, but as soon as the share is broken, this record will disappear from local reports, extracts etc.

# Sending a Record

This is available to Screening managers and Senior Screeners only. This provides the facility for a site to send the record to another health board. The button can be found on all the record tabs (when the send facility is still available).

|                                 | Carer Corrado Corres          | 4                  |                                                                                                    |                                                                                                    |                                         |
|---------------------------------|-------------------------------|--------------------|----------------------------------------------------------------------------------------------------|----------------------------------------------------------------------------------------------------|-----------------------------------------|
| ANY Indicator                   | 44.74                         |                    | The second second                                                                                                | la unu                                                                                                    |                                         |
| Inducted Drivering Localization | (Instatiant )                 |                    | All and                                                                                                    | 123 Tarrow Road                                                                                                 |                                         |
| Burnamer                        | Tengetime                     |                    | 5                                                                                                    | tainiturgh                                                                                                    |                                         |
| Attainable Sumaria              | Contraction of the local data |                    | i                                                                                                    |                                                                                                    |                                         |
| Formation                       | Golden                        |                    | ŕ                                                                                                    |                                                                                                    |                                         |
| Salu Manuta                     | White Southath                |                    | Ì                                                                                                    |                                                                                                    |                                         |
| Date of Both                    | 14/05/2012 III                |                    | Pastrades 5                                                                                                    | 21112 1005                                                                                                    |                                         |
| Time of Arth.                   | 113.28                        | 440                | INA TODAL                                                                                                    |                                                                                                    |                                         |
| Sec.                            | GH N                          | of Pred            | nue Caster [                                                                                                    | the second second second second second second second second second second second second second second second se | Fied                                    |
| Champione of this believe       | Livebren a                    | Presses            | a Address                                                                                                    |                                                                                                    | And And And And And And And And And And |
| Circles of Sireh-               | -                             | 3                  |                                                                                                    |                                                                                                    |                                         |
| Have of Birth                   | E N                           |                    |                                                                                                    |                                                                                                    |                                         |
| North Weightight                | 3480                          |                    | and the second second second second second second second second second second second second second second second |                                                                                                    |                                         |
| Saturated Gestellars            | and dee                       |                    | OP Remail                                                                                                    |                                                                                                    |                                         |
| Congenital Anemaly              | 1                             | - 11 month         | a special s                                                                                                    | Second States and States                                                                                        |                                         |
| Bally CHL Humber                | 11112104646                   |                    |                                                                                                    | autore theretal                                                                                                 |                                         |
| dominated Sale of Delivers-     | 1                             |                    | and the second                                                                                                   | and the second second                                                                                           |                                         |
| Bally December                  | F                             |                    | er en en en en en en en en en en en en en                                                                        |                                                                                                    |                                         |
| Case Note:                      |                               | Screening Summary: |                                                                                                    |                                                                                                    |                                         |
| inter added                     | Street hild dotters.          | Laft               | Right.                                                                                                    |                                                                                                    | (Deserve)                               |
|                                 |                               | Nation             |                                                                                                    |                                                                                                    |                                         |
|                                 |                               | Overall Results    |                                                                                                    |                                                                                                    |                                         |

- 1. Only senior screeners and screening managers have the permissions to send records.
- Once a record has been sent to another health board, it is the responsibility of the senior screener or screening manager at that board level to allocate it to the appropriate site.
- 3. While the record is awaiting allocation, the sent record will not be available in UNHS at any site in the target health board.
- 4. While the record sits at the board level awaiting allocation, the sent record will still be available to open in SBR (Maternity) or UNHS at the "sent from" site but the send function will not be available in either SBR or UNHS.
- 5. If an SBR Maternity user tries to initiate the SBR Send procedure whilst the record is awaiting allocation in UNHS, they will be shown the message "Unable to send -already sent in UNHS". In UNHS the send button in the record will also disappear as the record is unavailable for a 2nd send while awaiting allocation.
- 6. The record will also be available for sharing by another site using the national record search until it is allocated by the targeted site. There cannot be a third party share, so once the record is allocated to the target board, a third site using the national search would only be able to view the SBR indicator number, chi number and location of the record. For example; a record sent from Raigmore hospital to NHS Glasgow & Clyde awaits allocation. Forth Valley hospital would be able to complete a national search and request to share the record. Once NHS Glasgow & Clyde allocate the record to

PRM, neither Raigmore nor any site other than Forth Valley hospital and PRM can open the record.

7. When a record is allocated to a specific site, the record location field will be updated to the new site location and will be available to both UNHS and SBR Maternity.

# ALLOCATE SENT RECORDS

This facility is only available to Screening Managers or Senior Screeners. By clicking on "Allocate Sent Records" from the left hand side menu bar you can then view all records which have been sent to your health board. By clicking on the Allocate button to the right of the Sent Date another box will appear with the information below and a list of all the sites within your health board.

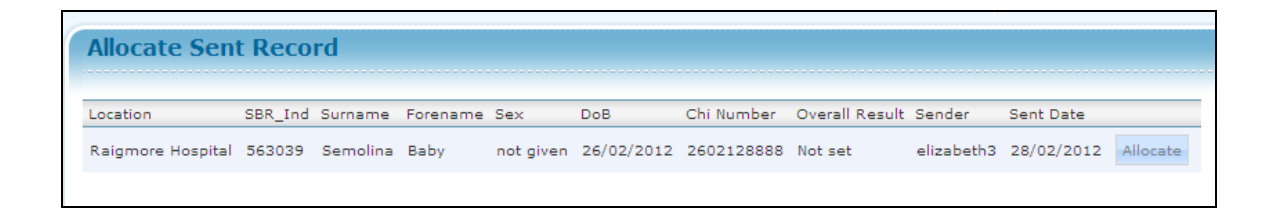

Select the relevant site from the dropdown box you want this baby record to be allocated to, click on "Allocate" then click on OK. This record will then disappear from your "Allocate Sent Records" menu and will be available from whichever site you allocated it to.

| Allocate Record    |                                         | ж |
|--------------------|-----------------------------------------|---|
| SBR_Ind:           | 563039                                  |   |
| Surnamei           | Semolina                                |   |
| Forenamei          | Baby                                    |   |
| Sexi               | not given                               |   |
| Date of Birth:     | 26/02/2012                              |   |
| CHI Number:        | 2602128888                              |   |
| Current Location:  | Raigmore Hospital                       |   |
| Hospital of Birth: | Raigmore Hospital                       |   |
| Sender:            | elizabeth3                              |   |
| Sent Date & Time:  | 28/02/2012 10:06:40                     |   |
| Overall Result:    | Not set                                 |   |
| Select Site:       | rcivde Royal Hospital 💽 Allocate Cancel |   |

# **REPORTS**

Reports are only available to Screening Managers.

| Descute                                                                                                    |                                                                                                    |                    |
|----------------------------------------------------------------------------------------------------|----------------------------------------------------------------------------------------------------|--------------------|
| мернита                                                                                                    |                                                                                                    |                    |
| Na papa ahon shedare rapote                                                                                                    | by produced on extedbar basis. Safed the scatter and the peak before and more the teach. Since the result to speci-                                                                                                    | to fare the spheri |
| to prive to anyone the second.                                                                                                    | a la constructione de la constructione de la const                                                                                                    |                    |
| Shawe - Presentation (In President                                                                                                    | 269-1 [20/3] 🗮                                                                                                    |                    |
| Unitemas for Well and MICO                                                                                                    | Ann                                                                                                    | 1                  |
| Polynes :                                                                                                    |                                                                                                    |                    |
| <ol> <li>To maniful the cyclical<br/>deficition scenario;</li> <li>To reactive contained are<br/>to be equilated and be an equilated are<br/>to be equilated and be an equilated are an equilated and be an equilated and an equilated are an equilated and an equilated are an equilated and an equilated are an equilated and an equilated are an equilated are an equilated</li></ol> | (a) and the fact offset the cost and fail as prime and other to be approximated transmission (1) series for<br>indexed remember) series to factorings (30): 66(5)<br>million (2014).                                                                                                    |                    |
| All price in board                                                                                                    | 💥 🖾 hatyake etherad weighted 🚯 📾                                                                                                    |                    |
| Streamer Parlamana                                                                                                    |                                                                                                    |                    |
| Pargness i                                                                                                    |                                                                                                    |                    |
| 1. To transition approach and                                                                                                    | ranna af miliologi beal<br>Ispanjanina balanan ndosladi ananan'a performania antitian ang ang ang ang                                                                                                    |                    |
| A8 artes in board                                                                                                    | · Osro Orea                                                                                                    |                    |
| Beneficing Automation                                                                                                    |                                                                                                    |                    |
| Platgeore (                                                                                                    |                                                                                                    |                    |
| <ol> <li>To assess it assesss place</li> <li>To resident children of addr</li> </ol>                                                                                                    | The boats of and share being another assumingly. We distance in this specify where is survival of balance.                                                                                                    |                    |
| (Open)                                                                                                    |                                                                                                    |                    |
| Records Rent (het                                                                                                    |                                                                                                    |                    |
| Trata and raineds resained by pa                                                                                                    | and but was not converting all accellent allow.                                                                                                    |                    |
| Open                                                                                                    |                                                                                                    |                    |
| Records Renewed In                                                                                                    |                                                                                                    |                    |
| Trans and records control at al                                                                                                    | tar site had non-ones included) at plus site.                                                                                                    |                    |
| Open                                                                                                    |                                                                                                    |                    |
|                                                                                                    |                                                                                                    |                    |
|                                                                                                    |                                                                                                    |                    |
|                                                                                                    | Dimension (Company) (Company) (Compa |                    |

This page allows standard reports to be produced on an ad-hoc basis. Select the 'quarter' and the 'year' and open the report. The 'CHI Numbers' report does not use 'quarter' and 'year', it shows data based on the date for the previous month. All reports can be downloaded in either a PDF or Excel format.

# **Outcomes for Well and NICU babies**

This report is used to monitor the number of babies who have been offered the screen and had an outcome set within the recommended timescales (10 weeks from birth to screen). To monitor unilateral and bilateral referral rates to Audiology (QIS 5e2). Plus to monitor reasons for incomplete screening.

Data can either be reported upon per hospital or by Health Board and you have a tick box option to include '*shared*' records if required.

|                                                                                                    | Report                                                                                            | 1-58       | ting of C                                             | outrame                               | s for We                             | 5 and No         | CU babi   | es (Predi      | iced Di       | (04/0912)       | )          |            |                                         |             |           |               |           |             |               |
|----------------------------------------------------------------------------------------------------|---------------------------------------------------------------------------------------------------|------------|-------------------------------------------------------|---------------------------------------|--------------------------------------|------------------|-----------|----------------|---------------|-----------------|------------|------------|-----------------------------------------|-------------|-----------|---------------|-----------|-------------|---------------|
|                                                                                                    |                                                                                                   |            | Highland                                              | for hidden                            | tiom Beth                            |                  | (2013 im  | # 31403/00     | t3            |                 |            |            |                                         |             |           |               |           |             |               |
| Region 1<br>2. To monitor the sampler of Labor, a<br>3. To monitor unitation and Materia<br>3. So monitor variable for incompany<br>Attions<br>4. To thereby against for highlighted<br>2. To menior and investigate machine<br>3. To menior and investigate machine<br>3. To menior the namber of decline 2. | tic have been<br>obstationed<br>permanent<br>the the record<br>for pointed a<br>protect operation | to failing | e court and<br>(001140)<br>Fearche and<br>and take an | hatar sara<br>Ma agript               | ne od alfar<br>de alfar leo<br>alfar | ha noonnan<br>Ay |           | ne (18 menie 1 | nen lietti tu | A( <b>166</b> ) |            |            |                                         |             |           |               |           |             |               |
| WELL MADIES AND MICH.                                                                                                    |                                                                                                   | -          | Chear Br                                              | - speakers                            | He Chur i                            | Pargenter        | -         |                |               |                 |            |            | in implate                              |             |           |               |           |             |               |
| Contraction of the second second                                                                                                    | Galatie                                                                                           | -          | No Federar                                            | Targettand                            | (buildere)                           | Distant.         | Avens     |                | Fair.         | 1 mile 104      | 1801.0     | Ealy       | - Andrew                                | Termina int | 100.00    | Beilted       | 04.0      | Last        | -             |
| Tariat                                                                                                    | 54                                                                                                | Primas     | -                                                     | Autor at                              | <b>Bularia</b>                       | <b>Advertal</b>  | recent    | Decement       | Math          | Actel           | Ser's Casi | [duinthind | Labe Sides                              | cand        | Corport.  | Count         | Countries | Lotat.      | 1000          |
| Inform Furnish                                                                                                    | . 18                                                                                              |            |                                                       |                                       |                                      | 2                |           | 1              |               | 2 7             |            | 1          |                                         |             | 5         |               | 0         |             |               |
| Tabasan S and 10 ments                                                                                                    |                                                                                                   | 1.1        |                                                       |                                       |                                      |                  | 1         |                | 1             | 1 9             |            |            |                                         |             |           |               |           |             |               |
| haltman 10 weeks and 2 months                                                                                                    |                                                                                                   |            |                                                       | i                                     |                                      | 0                |           | 1 11           |               | ad a            |            | 1          | 1                                       | 1           | 1 1       |               | 0         |             | 1             |
| Induces 2 and 5 months                                                                                                    |                                                                                                   | 1.1        |                                                       | 1                                     |                                      |                  | 1.1       | 1 1            |               | 1 4             | 1.1.1      |            | 1                                       |             | ( · · · ) |               |           |             |               |
| Not Set                                                                                                    | 14                                                                                                |            |                                                       |                                       |                                      |                  |           |                |               | 1               |            |            |                                         |             |           |               |           |             |               |
| Set.                                                                                                    | 15                                                                                                | 1 4        |                                                       |                                       | C 3                                  | 1 2              | 1         |                |               | 1 1             |            |            |                                         | 1           | 1         |               |           |             | 1             |
| WELL SARY / COMMUNITY                                                                                                    | r                                                                                                 | 11.11      | Clear Br                                              | -iposse                               | No Cinar                             | Perspanse        |           |                |               |                 |            | ,          | ne ompilete                             |             |           |               |           |             |               |
|                                                                                                    | Dutorine                                                                                          | - H (      | No Talance                                            | <b>Targete</b> t                      | <b>Original</b>                      | Stard            | Repta     | 1.1            | fast:         | 22.02.765       | Sack of    | Deby       | 1                                       | Contrainal  | 100-01-01 | <b>Outrul</b> | Date: N   | Seet        | ( from a gold |
| for an                                                                                                    | 54                                                                                                | Protocol   | 100                                                   | Palleteria:                           | <b>New</b>                           | Valensi          | . stopef. | Decement       | Math.         | Aug             | Services   | Unsetled   | Lafe Deirs                              | inded.      | Constant  | Convert       | Growings  | Critici     |               |
| Salue Forder                                                                                                    | 15                                                                                                |            |                                                       | 6 - C                                 | - 7                                  | - 2              |           |                | 1             | 5 1             | 1.000      |            |                                         | 1.1         |           |               |           |             |               |
| Automati 4 and 32 results                                                                                                    | 0                                                                                                 |            | 0                                                     | l (                                   | 1                                    | 0                |           | d 18           | 1             | o]0             |            |            | ( i i i i i i i i i i i i i i i i i i i | 1           | l - 1     |               | 0         |             |               |
| Industry, 10 second and 2 months.                                                                                                    | 0                                                                                                 |            |                                                       | £1                                    |                                      | 0                |           | 1 1            |               | 0 0             |            |            | ()                                      |             | £1        |               | 0         |             | 1             |
| Extreme 3 and 8 months                                                                                                    | . 8                                                                                               |            |                                                       | i - 1                                 | 1 6                                  | 0                |           | 1 1            |               | 0 0             |            |            |                                         |             | ()        | ( ) ( )       |           |             |               |
| Aut Lat                                                                                                    | 14                                                                                                | 1          |                                                       |                                       |                                      |                  |           |                |               |                 |            |            | -                                       |             |           |               |           |             | 1             |
| 545                                                                                                    | 18                                                                                                | 4          |                                                       |                                       | ( ) )                                | 1 2              |           | 1 86           | (             | id (*           |            |            | (                                       |             |           | (             | 6         | · · · · · · | 1 · · · ·     |
| NCU                                                                                                    |                                                                                                   |            | Close Br                                              | -speaker                              | Be Clear                             | Arspoort         | 1.0.0     |                |               |                 |            |            | tei unigikete                           |             |           |               |           |             | Sec. 2.       |
| and the second second                                                                                                    | (Dutyyou)                                                                                         | 1. W. F.   | No Padimin                                            | Tepfel                                | <b>Melluberal</b>                    | Bide'd           | Jappits . |                | Theory.       | 2840-948        | Lace of    | Billy      | COMP.                                   | Contraret   | weight an | Destined      | 0.04      | 100         | Pennelle      |
| Reight                                                                                                    | 54                                                                                                | -Propage   | -                                                     | Address                               | Padamai.                             | Reherral         | nissiad   | Deceased.      | Martin.       | Avail           | Bary Cap   | insetted   | Late Dates                              | taby!       | Ginpard   | General       | Courses.  | Distant     |               |
| Setun Frenklik                                                                                                    |                                                                                                   | 1.14       |                                                       | L                                     |                                      |                  |           |                | A             | 1               |            |            |                                         |             |           |               |           |             | 1             |
| Selenan 6 and 72 weath                                                                                                    |                                                                                                   | 4          |                                                       | · · · · · · · · · · · · · · · · · · · |                                      |                  |           | 1 1            | -             | 1               |            | S          |                                         | l           | -         | l             |           |             | 1             |
| Inference, Nill searching and 31 monthly                                                                                                    |                                                                                                   | £          |                                                       | · · · · · ·                           | ( i i                                |                  |           | 6 6            | 1             | 16 C            | 1          | L 1        |                                         | 6 1         | · · · · · | £ 1           |           |             | H             |
| And some it would be added                                                                                                    |                                                                                                   |            |                                                       |                                       | ()                                   |                  |           | 6 6            |               | H               |            |            |                                         | · · · · ·   | I         | 1             | 1         |             | 1             |
| Contraction of the second second                                                                                                    |                                                                                                   |            |                                                       |                                       |                                      |                  |           |                |               |                 |            |            |                                         |             |           |               |           |             | -             |
| fut lat                                                                                                    | 1                                                                                                 |            |                                                       |                                       |                                      |                  |           |                |               |                 |            |            |                                         |             |           |               |           |             |               |

The 'NICU' and 'Well Baby/Community' tables should total the 'Well Babies and NICU' table.

# Screener Performance

This report allows each individual hearing screeners performance to be monitored and also to identify any significant discrepancies between individual screeners performance and to allow appropriate action to be taken.

Data can either be reported upon per hospital or by Health Board and you have a tick box option to show *NICU*' records if required.

| Indivi                                                                                                    | dual Screen                            | ser Perform    | unce (Pr    | oduced 25       | 09/2013)      |            |         |             |       |       |    |          |        |          |
|----------------------------------------------------------------------------------------------------|----------------------------------------|----------------|-------------|-----------------|---------------|------------|---------|-------------|-------|-------|----|----------|--------|----------|
| Ragmure Hospi                                                                                                    | tal (H202H) fx                         | ir texts perfo | med Bats    | veen 01/01/3    | 013 and 31/   | 03/2013    | -       |             |       |       |    |          |        |          |
| Pyrone<br>1 To rento screen participants<br>2 To sently an opritient sectors                                                                                                    | er mitrostaat isoon<br>nama bei waam m |                | 'a seriener | n and lain appr | or whe action |            |         |             |       |       |    |          |        |          |
| Well Bables                                                                                                    |                                        |                |             |                 |               |            |         |             |       |       |    |          |        |          |
| No. Contraction of the local sector of the local sector of the loc | At Fathers                             |                |             | 1               | out Pateent   |            |         | 1           | Bent. |       |    |          | 101010 |          |
|                                                                                                    | 68                                     | HER            | .HC         | File Dorm       | C.R           | - MCH      | NC.     | fixel Opene | CR.   | . HCA | HC | Hot Done | CH     | 1.       |
| Ingeneration total ACMET                                                                                                    | 1188.8%                                | 8 199 75       | 117,1%      | 117.10.1        | 10114         | 4 188 7913 |         |             |       | _     | -  |          |        | -        |
| Province of the local division of the local division of the local  | 7,68,7%                                | 2110.7%        | 118,7%1     | 2110.7%         | 2 ( 22 75)    | 1 100 100  |         |             |       |       |    |          |        | +        |
| AAUNO                                                                                                    | 1105.2%                                |                |             | 1/01/201        | 7,87 94.      | 1 (0.174)  |         | 1/12/964    |       |       |    |          |        | +        |
| AADDIN                                                                                                    | 1188.0%                                |                |             | 1122 234        | and distants  |            | 1101.0% | 1.04.276.0  |       |       |    |          |        | -        |
| Turar highlanskeths_tool                                                                                                    | 34,001,011                             | 0(01.4%)       | 214,8%      | 4141354         | 40 (46.3%)    | 0.048.9%   | 10.04   | 19.452      |       |       |    |          |        | 1.       |
| sastoff AMDR14                                                                                                    | 2/10.251                               |                |             | 1               |               |            | _       | · · · · ·   |       | _     | 1  | 1        |        | T        |
| Total session                                                                                                    | A Law Territ                           |                |             |                 |               |            |         |             |       |       | 1  | 1        |        | 1.       |
| MONE1                                                                                                    | 1.00.75                                |                |             | -               |               | 1          |         | 1           |       | _     | 1  | 1        |        | Ť        |
| AAGES1                                                                                                    | 1114.7%                                | 8 (21.7%)      |             |                 | · · · · ·     |            |         |             |       |       |    |          |        | -        |
| AADIC                                                                                                    | 3 /22 24-1                             | 3 (80.9%)      |             |                 |               |            |         |             |       | _     | -  |          |        |          |
| Total proprint?                                                                                                    | 4 (46,075)                             | \$ (88.3%)     |             |                 |               |            |         |             |       |       | -  | -        |        | <u> </u> |
| Testendentest and Acid21                                                                                                    | 18134                                  |                | 1.02.041    | 12110-011       |               |            |         | 1           |       |       | 1  |          |        | 1        |
| ACME2                                                                                                    |                                        | 3 (51:2%)      |             | +313%           |               |            |         |             |       |       |    |          |        | 1        |
| AA1412                                                                                                    | 10000                                  |                | - vinite    |                 | 1/31/25       |            |         | 118124-1    |       |       |    |          |        | +        |
| [Title Telfasteparted_seet                                                                                                    | 100.00                                 | + depair       | 1 (28.9%)   | 4 150 9478      | 108.040       |            | -       | 1100.072    |       |       |    | -        | -      |          |
| DOM: AND                                                                                                    |                                        | 1              |             |                 | 1 (54 2%)     | 1 (80.3%)  |         | 1           |       |       | 1  | 1        |        | 1        |
| Total points                                                                                                    |                                        |                |             |                 | 4 (ML274)     | 100.052    |         | S           |       |       |    |          |        | 1        |
| Total                                                                                                    | HIMAN                                  | 10-04-25-0     | 114.8%      | 4.0.014         | 1100.251      | 10.038.054 | 10.84   | 110.0%      |       | _     | r  | 1        | -      | -        |
|                                                                                                    |                                        |                | - /         |                 |               |            |         |             |       | -     | -  |          |        | -        |

# **Screening Activity**

This report can assist in service planning and to allow a review of volume activity by location and for future requirements per site within a particular health board. *NB Statistics in this report refer to number of babies.* 

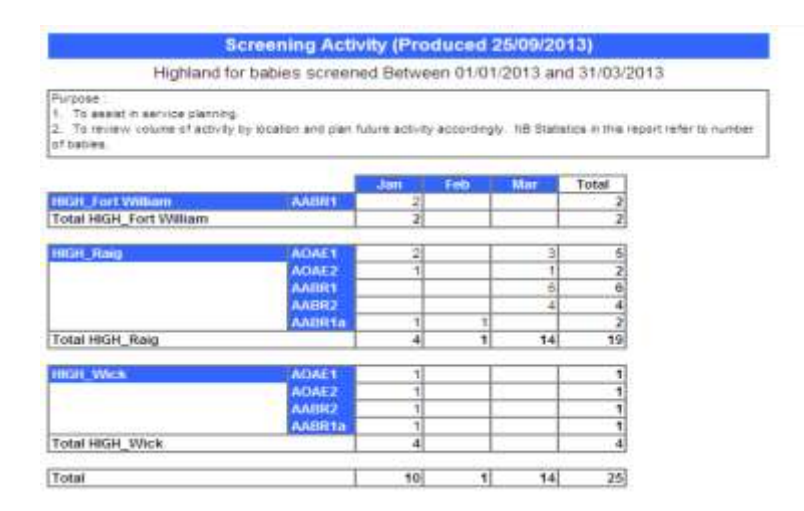

# **Records Sent Out**

This lists all records that have been created at your site and then moved to another site outwith your health board.

| Т                                                      | ransfere Out (recor                                                   | ds created in Raignore Hospital In<br>(Produced 25/09/2013)                                                | ut current    | lly at anothe                     | ic site) -               |
|--------------------------------------------------------|-----------------------------------------------------------------------|----------------------------------------------------------------------------------------------------|---------------|-----------------------------------|--------------------------|
|                                                        |                                                                       | For Site : Raigmore Hospital                                                                               |               |                                   |                          |
| Bables                                                 | Born Between 01/01                                                    | /2013 and 31/03/2013                                                                                       |               |                                   |                          |
| Azons<br>Ta anaura<br>Azons<br>Ta stantifi<br>departme | e completen and connective<br>y and account for any deciv<br>rt data. | ording of the Reening Accessing processes when me<br>systemates in themselver information between USINS de | re then one h | ealth loans has b                 | eath                     |
| Month                                                  | Health Deard                                                          | Current Site                                                                                               | Dahies *      | Outcome<br>Set Before<br>Transfer | Screen<br>Outcome<br>Set |
| January                                                |                                                                       |                                                                                                    | -             |                                   |                          |
|                                                        | Borders                                                               | Borders General Hospital                                                                                   | 1             | 1                                 |                          |
|                                                        | mightand                                                              | Raigmore Hospital                                                                                          | 4             |                                   |                          |
|                                                        | La chaiteanna c                                                       | Total for Month                                                                                            | 2             | 1                                 | 3                        |
| March                                                  |                                                                       | -                                                                                                    |               |                                   |                          |
|                                                        | Borders                                                               | Borders General Hospital                                                                                   | - 1           | 0                                 |                          |
|                                                        | rightand                                                              | Raigmore Hospital                                                                                          | 3             | 0                                 |                          |
|                                                        | Lothian                                                               | Rayal Infirmary of Edinburgh at Little<br>France                                                           |               | 1                                 | 1                        |
|                                                        |                                                                       | Total for Hoeth                                                                                            | 5             | 3                                 | 3                        |

# **Records Received In**

Lists all records created at another health board that have since been sent to your site.

|           |                          | For Site : Raigmore Hospital |          |                                   |                          |
|-----------|--------------------------|------------------------------|----------|-----------------------------------|--------------------------|
| labies Br | om Between 01/01/        | 2013 and 31/03/2013          |          |                                   |                          |
| Meath     | Creating Health<br>Board | Creating site                | Bables * | Outcome<br>Set Before<br>Transfer | Screen<br>Outcome<br>Set |

# **CHI Numbers**

Monitor Chi number allocation for your health board. This report is generated monthly and will include all babies born in the previous month.

| Chi S        | ummary by Health B      | oard (Produced 25/09    | 9/2013)       |
|--------------|-------------------------|-------------------------|---------------|
| Highla       | nd for babies born Betw | een 01/08/2013 and 31/0 | 8/2013        |
| Health Board | Patient with Chi        | Patient without Chi     | Total Patient |
| Highland     | 2                       | 0                       |               |

# **IMPORT TEST RESULTS**

| D                 | SE                                                                                                    | R Newborn Hearing Screenin | 10        | <b>2</b> (11) |
|-------------------|----------------------------------------------------------------------------------------------------|----------------------------|-----------|---------------|
| Annual Providence | Import Screening Data                                                                                                    | nanha wa wa 12 kile 2012   | Sec 02220 | ást lá        |
| UNITED DESTING    | Text Lawation ( select location )<br>Text Service Provider: ( select basit servic<br>Texter) ( select taster<br>Texter) ( select taster<br>Texter) ( select taster<br>Texter) ( select taster)<br>( select taster) ( select taster) ( select ta | a provider I               |           |               |
|                   | Pile Liseation:                                                                                                    | Trowse                     |           |               |

Complete all displayed fields and browse for your files to import new data. Click on -

#### Criteria for imports

- Import file name must be unique
- File must not be more than 1000KThe file entered in the 'File Location' field must have a:

Start Import

- '.txt' suffix to be a valid Otoport file.
- Either '.txt or '.xml' to be a valid Accuscreen file.
- N.B Files will not be imported unless they have the correct extension.

#### Matching of records

- CHI or HPI must match an existing SBR record within your Health Board this includes records that have been sent to your site but not yet allocated.
- Records must not be deleted or of a deceased baby.
- Current screening status must not be 'complete'
- All data must be valid
- Import must not be a duplicate

The imported data will be categorised as 'Actioned' or 'Exceptions'

<u>Actioned</u> – these data are automatically imported to the SBR because they meet all the required criteria.

| Act | tioned Exce | ptions           |             |              |               |               |                          |                |         |
|-----|-------------|------------------|-------------|--------------|---------------|---------------|--------------------------|----------------|---------|
|     | patient id  | test date        | left result | right result | username      | import status | current screening status | overall result | SBR ind |
|     | 1209112222  | 10/03/2012 18:58 | Pass        | REFER        | Irhunhs_test  | mapped        | Pending AABR2            | -              | 4654    |
|     |             |                  |             | One a        | ctioned recor | d found       |                          |                |         |

<u>Exceptions</u> – these data are not automatically imported as there are anomalies or errors which need to be checked.

|        | patient id | test date        | left result | right result | username     | import status  |        |
|--------|------------|------------------|-------------|--------------|--------------|----------------|--------|
|        | 1209112222 | 10/03/2012 18:58 | Pass        | REFER        | Irhunhs_test | duplicate_test | ignore |
| nalan  | 0807114555 | 10/03/2012 13:36 | Pass        | Pass         | Irhunhs_test | duplicate_chi  | ignare |
| assign | 2903122676 | 10/03/2012 11:58 | Pass        |              | Irhunhs_test | sbr_not_found  | ignore |

#### Dealing with Exceptions

|         | partiment ist | Yest date        | isft result | right result. | Here Barne   | (import status) |        |
|---------|---------------|------------------|-------------|---------------|--------------|-----------------|--------|
|         | 1209112222    | 10/03/2012 18:58 | Pese        | REFER.        | Trhunhs_test | duplicate_text  | ignere |
| estign  | 0807114555    | 10/03/2012 13:36 | Pass        | Pain          | Trhunha_test | duplicate_chi   | ignine |
| seeign. | 2983122676    | 10/03/2012 11:58 | Page        |               | Inhumbs_test | abr_not_found   | ignore |

Click the icon to remove the items from the 'Exceptions' screen. This would be appropriate for the following:

• Duplicate test

For the following exceptions the options are to 'assign' or 'ignore'

- Duplicate CHI
- SBR not found

Click the assign icon to access a search screen.

The search results will return any matching records plus the option to create a new record.

| and S  | ink re  | cord fo | . mport    | record k | (= 102         | Dug figm.    |            | Deff Sar                  | 2 Our De            |
|--------|---------|---------|------------|----------|----------------|--------------|------------|---------------------------|---------------------|
| areb 1 | Newitte |         |            |          |                |              |            |                           |                     |
|        | -       | 4417    | diversity. | Tasting  | 11111111111111 | Data of Both | Sand Jonus | Screen Status<br>Complete | Count Least         |
|        | 123.54  | 21882   | Depart     | Test     | 0206123456     | 05/04/2012   |            | No Current Statue         |                     |
|        |         |         |            |          |                |              |            | - Cre                     | ate New 2093 record |

Click on the required record and this screen will appear

| Confirm Assign Screening Test to SBR record | : |  |  |  |  |  |  |  |  |
|---------------------------------------------|---|--|--|--|--|--|--|--|--|
| - Cale stad CDD us and                      |   |  |  |  |  |  |  |  |  |
| SBR Ind21683                                |   |  |  |  |  |  |  |  |  |
| CHI0506123456                               |   |  |  |  |  |  |  |  |  |
| LocationC313H                               |   |  |  |  |  |  |  |  |  |
| Forename <b>Test</b>                        |   |  |  |  |  |  |  |  |  |
| Surname <b>Import</b>                       |   |  |  |  |  |  |  |  |  |
| Date of Birth <b>05/06/2012</b>             |   |  |  |  |  |  |  |  |  |
| Screening StatusNo Current Status           |   |  |  |  |  |  |  |  |  |
|                                             |   |  |  |  |  |  |  |  |  |
| - Test to accien                            |   |  |  |  |  |  |  |  |  |
| Location of Screen Inpatient                |   |  |  |  |  |  |  |  |  |
| Testing Technique ADAE                      |   |  |  |  |  |  |  |  |  |
| Equipment Oldo Sic - 90298                  |   |  |  |  |  |  |  |  |  |
| Test Date 10022012                          |   |  |  |  |  |  |  |  |  |
| Test Time 10-50                             |   |  |  |  |  |  |  |  |  |
| lest lime 18:38                             |   |  |  |  |  |  |  |  |  |
| CHI/HPI 0506123455                          |   |  |  |  |  |  |  |  |  |
| Result Left Pass                            |   |  |  |  |  |  |  |  |  |
| Result Right REFER                          |   |  |  |  |  |  |  |  |  |
| Import Status sbr_not_found                 |   |  |  |  |  |  |  |  |  |
| Review Connect                              |   |  |  |  |  |  |  |  |  |
| Assign Cancer                               |   |  |  |  |  |  |  |  |  |
|                                             | _ |  |  |  |  |  |  |  |  |

Check that the records match and click on Cancel Once assigned the import log will show that the exception was actioned and the record was manually mapped.

| Import Settings | Provide the colourer design of the second states of the second states are as | o non march and a second | ener war on the test of the |                 |                 |                          |  |  |  |  |  |
|-----------------|------------------------------------------------------------------------------|--------------------------|-----------------------------|-----------------|-----------------|--------------------------|--|--|--|--|--|
|                 | Import location C313H -                                                      | Inverciyde R             | oyal Hospital               |                 |                 |                          |  |  |  |  |  |
|                 | upload date 15/06/2                                                          | 012 10:27:39             | Contraction of the second   |                 |                 |                          |  |  |  |  |  |
|                 | file name screeningresults (5).txt                                           |                          |                             |                 |                 |                          |  |  |  |  |  |
|                 | location of text Inpatien                                                    |                          |                             |                 |                 |                          |  |  |  |  |  |
|                 | record count 2 (Incon                                                        | (plete)                  |                             |                 |                 |                          |  |  |  |  |  |
| te              | esting technique AOAE2                                                       | Summer.                  |                             |                 |                 |                          |  |  |  |  |  |
|                 | equipment Algo 3is                                                           | - 90298                  |                             |                 |                 |                          |  |  |  |  |  |
| tmat            | service provider ACL_Inv                                                     | erclyde RH               |                             |                 |                 |                          |  |  |  |  |  |
| techn           | alogy employed Algoa                                                         |                          |                             |                 |                 |                          |  |  |  |  |  |
|                 | user Irhunha                                                                 | tarat.                   |                             |                 |                 |                          |  |  |  |  |  |
|                 |                                                                              |                          |                             |                 |                 |                          |  |  |  |  |  |
|                 |                                                                              |                          |                             |                 |                 |                          |  |  |  |  |  |
| Actioned Excer  | ptiona                                                                       |                          |                             |                 |                 |                          |  |  |  |  |  |
| patient id      | test date                                                                    | loftroult                | right result                | ALCONT TAUFTING | Import status   | current acreening status |  |  |  |  |  |
| 0506123455      | 5 10/03/2012 18:58                                                           | Pass                     | REFER                       | Irhunhs_test    | manually mapped | Pending AOAE2            |  |  |  |  |  |
|                 |                                                                              |                          | 1                           | One actioned re | cord found      |                          |  |  |  |  |  |

# Import History

The import history can be accessed from the menu bar on the left of the 'Import Screening Data' screen.

| Import     | History      |                  |                 |            |          |                 |                  |                       | -822         |
|------------|--------------|------------------|-----------------|------------|----------|-----------------|------------------|-----------------------|--------------|
| location i | iata uphaded | file same        | test location ! | test count | complete | el technique eq | ripnest.         | test service provides | -            |
| C313H      | 13/06/2012   | spreeningresults | Inpatient       | 2          | 4        | ACIAEL          | Algo 3is - 90296 | ACL Invertive RH      | Inhunhs test |

Once attended to the exceptions will appear in the 'Actioned' tab and a tick will appear in the completed column of the import history.

# **EQUIPMENT**

Hearing Screening Managers and Administrators can make amendments on this screen.

This screen details the equipment at your health board. To add new equipment to the list, complete: Description, choose the related Technology, enter Equipment name and serial number into the Description field. Sort Order (this is a user defined number to set the priority for the piece of equipment to appear on the equipment list) then the relevant protocol and select 'Create'.

You can edit any entry listed by selecting 'Edit' at the end of the row.

| reate  |                        |            |            |       |      |          |      |
|--------|------------------------|------------|------------|-------|------|----------|------|
|        |                        | Tablage 8  | ant tran   | 444 0 | ow 🖸 | Grane    |      |
| 101    | Description            | Technology | Bart Deber | Alt   | GAE  | Active   |      |
| nini - | atopat 6               | Object :   | 200        | 2     |      | 1911 - C | 844  |
|        | Depart - 20102 Rasy    | Direct     | 241        |       | -    |          | 1000 |
| 14     | Stephen ( 2010) And    | Chapert .  | 275        |       | 1    | 4        | Add. |
| 4      | Despert - 22389 W      | Direct     | 244        |       | -    | 4        |      |
|        | Niger (2000)           | (Dispert)  | 200        |       | ~    | 4        | 1444 |
| 12     | Oligari - 21809 Fil    | Disert     | 991.       |       | 1    |          | 100  |
| a.     | August saladie Kang    | idgi.e     | 410        |       |      | 4        | 144  |
| 0      | Processes of 17275 Aug | American   | 426        |       |      | -        | 440. |
| a i    | Aug 2 - 1922 Aug       | Najisti.   | 496        |       |      | (e)      | -    |
|        | day 2 may 121212       | Keck       | 200        | 9     |      | (a)      | 1000 |

# DATA ADMIN

This facility is only available to Screening Managers.

| Data Administration                                                                                                    | - warne we |
|----------------------------------------------------------------------------------------------------|------------|
| Nealth Based Site Codes This report shock information relating to Health Boards and their sites including harves and addresses. Open   |            |
| Deleted Rocards  Deleted Rocards  The report puls back reserves that have been pleased by the Southark Both Kessel application.  Open: |            |
| Deple and Records This report pulls back records that have been identified at dualitates. Open                                         |            |
| Hearing Screening Dounloads                                                                                                    |            |
| Pearing Screening Audit Trail Inter an strund to discritical audit trail Descrited ;                                                   |            |

This page shows a selection of reports that can be downloaded from UNHS or SBR. Click on the open button for the report required. Once the report is open you have the option to filter by site (in your health board), search for specific records and print or export the report in either excel or a PDF format. Click on the back button to return to the main Data Admin screen.

# **Deleted Records**

This shows records that have been deleted by the main SBR site. It does not include those records whose reason for deletion is error.

| a situa i                            | oceanida tha | et have been de | Interacting the co | ain 208 aite - Fiber by Dis All St | tee in board                                 | -                |          |  |  |  |  |
|--------------------------------------|--------------|-----------------|--------------------|------------------------------------|----------------------------------------------|------------------|----------|--|--|--|--|
| Find   Rest Select a format P Expert |              |                 |                    |                                    |                                              |                  |          |  |  |  |  |
|                                      |              |                 |                    |                                    |                                              |                  |          |  |  |  |  |
| SHIC Ind                             | Sumame       | Forenause       | Dull               | Reason for Oxietion                | Location No                                  | Deleted On       | Username |  |  |  |  |
| 558273                               | Padden       | BABY            | 03/03/2011         | Reason is Moved outwith area       | Southern General Hospital (G405H)            | 27/02/2012 09:54 | sg_dev   |  |  |  |  |
| 562670                               | Blueberry    | Baby            | 06/02/2012         | Reason is Moved outwith area       | The Princess Royal Maternity Unit<br>(G108H) | 23/02/2012 09 49 | prm_d    |  |  |  |  |
| 562991                               | Tiger        | Baby            | 22/02/2012         | Reason is Macarriage               | The Princess Royal Maternity Unit            | 23/02/2012 09:48 | prm_d    |  |  |  |  |

# **Duplicated Records**

This report shows records that have been identified as duplicates in all SBR.

| Duplicated          | Records              |                                                                                                    |               |                                                                                                    |                                              |
|---------------------|----------------------|----------------------------------------------------------------------------------------------------|---------------|----------------------------------------------------------------------------------------------------|----------------------------------------------|
| this side in a sub- | aa yee ki shas waxaa | that have been dup                                                                                                    | initial. By d | alash the report to                                                                                            | den is alsoning all meansfa to your basilb b |
| All sites in boar   | đ                    | ×                                                                                                    |               |                                                                                                    |                                              |
| -                   | d Theyt Select a     | format I Expert                                                                                                    | 4             |                                                                                                    |                                              |
| Surra autor         | Lorename             | Dot                                                                                                    | 5-1           | Postrodo                                                                                                    | Number of Duckates                           |
| Jones               | Baby                 | Contract.                                                                                                    | and the       | a set a provincia da la compañía da la compañía da la compañía da la compañía da la compañía da la compañía da | 2                                            |
| Longbottom          | Leonard              | 01/01/2012                                                                                                    | Boy           |                                                                                                    | 2                                            |
| Longstone           | Baby                 |                                                                                                    |               |                                                                                                    | 3                                            |
| I apostopa          | Baby                 |                                                                                                    | Boy           |                                                                                                    | 2                                            |
| congatorie          |                      | Contract of the local sector of the local sector of the local sect |               |                                                                                                    | 2                                            |
| Simpson             | Bart                 | 11/10/2011                                                                                                    |               |                                                                                                    | 6                                            |
| Simpson<br>Thorpe   | Bart<br>Baby         | 22/11/2011                                                                                                    |               |                                                                                                    | 2                                            |

# **Health Board Site Codes**

This produces a list of Health Boards and their sites including related information such as names, location codes and addresses.

| Health Board Site       | - Informa   | tion                                |                                               |  |
|-------------------------|-------------|-------------------------------------|-----------------------------------------------|--|
| matth duard the bilamat | -           |                                     |                                               |  |
| First   Amet            | Select a fo | omat 💌 toport 🎯                     |                                               |  |
| Health Board            | Location    | Name                                | Address                                       |  |
|                         | W115C       | Clach Mhile Surgery                 | Castlebay, Isle of Barra, H59 5XD             |  |
| Ayrshire & Arran        | A101H       | Isle of Arran War Memorial Hospital | Lamiash, tale of Arran, KA27 IUF              |  |
| Ayrshire & Arran        | AILIN       | Crosshouse Hospital                 | Kilmarnock Road, Kilmarnock, Ayrshire,KA2 OBE |  |
| Borders                 | B120H       | Borders General Hospital            | Melrose,TD6 985                               |  |
| Dumfries & Galloway     | V104H       | Dumfries & Galloway Royal Infirmary | Bankend Road, Dumfries, DG1 4AP               |  |
| Fife                    | F705H       | Forth Park Hospital                 | Bennochy Road, Kirkcaldy, KY2 5RA             |  |

# Hearing Screening Downloads

This facility has the ability download in excel or csv all the data fields in UNHS, completed by your health board. The report can be filtered by site and data up to a year can be downloaded.

|                                                                                                    |                                                                                                    |                                                                                                    | 1 Kanoden Sa                                                                                                    |                                                                                                    | - |
|----------------------------------------------------------------------------------------------------|----------------------------------------------------------------------------------------------------|----------------------------------------------------------------------------------------------------|----------------------------------------------------------------------------------------------------|----------------------------------------------------------------------------------------------------|---|
| IS Data Download                                                                                                    |                                                                                                    |                                                                                                    |                                                                                                    |                                                                                                    |   |
| martined formation and                                                                                                    | without a                                                                                                    | Wolfsmith all                                                                                                    |                                                                                                    |                                                                                                    |   |
| + Salty                                                                                                    |                                                                                                    |                                                                                                    |                                                                                                    |                                                                                                    |   |
| Bit Palenter     Baty Address 2     Baty Address 2     Baty Address 7     Baty Address 7     Baty Comme     Baty Comme | Baby Summe     Baby Address 3     Baby ON Rumber     Haspital of Birth     Oular of Birth     Congenital Anomaly     Baby OP OHC Code     Baby GP Address3 | Baby PreAit Sumane     Baby Address 4     Baby Mogbal Patient Discrifter     Expectal Screening Location     Brith Heas     Beth Est Cellvory     Baby GP Address4     Baby GP Address4 | Beby Address 5     Beby Address 5     Beby Address 5     Beby Date of Birth     Beby Dateset     Beby Consent     Beby OP Surrame     Beby OP Address | Seby Address 1  Seby Funcode  Seby Time of Both  Seby Time of Both  Seby Time Was  Baby Was  Baby Was  Baby QP Address  Beby GP Postcade |   |
| <ul> <li>Career</li> <li>Careere</li> <li>Conserve</li> <li>Following</li> </ul>                                                                                                    |                                                                                                    |                                                                                                    |                                                                                                    |                                                                                                    |   |
| + General .                                                                                                    |                                                                                                    |                                                                                                    |                                                                                                    |                                                                                                    |   |

# Hearing Screening Audit Trail

By entering an SBR Indicator the audit trail can be viewed for a given record. This facility is only available to hearing screening managers.

# **USER ADMIN**

Only Screening Managers will have this functionality:

| D                                                     |                        | SBR New                      | bom Hearin | ıg Screenii | ng          |             |             |            | NH    |
|-------------------------------------------------------|------------------------|------------------------------|------------|-------------|-------------|-------------|-------------|------------|-------|
| tam Distant                                           | REAL PROPERTY ADDRESS. | Anteria en stratera es da es | ele anta   |             |             | Site > 5 at |             |            |       |
|                                                       | Manage Hearing         | ) Screening Users            |            |             |             |             | (Series and |            |       |
| WEDNELLOW<br>PARALE LINES<br>CREATE LINES<br>LINE OUT | Search Colleges        | Imali<br>Leastary            |            | Fort Same [ | Ð           |             | Last Name:  | (interior) | Reeni |
|                                                       | Search Results         |                              |            |             | 1 and 1 and |             | - Deald     | 11-1-1     | -     |
|                                                       | glappon_am             | Screening Hanager            | Kate       | nillang     | 9405-       | @ins.ret    | Longer .    | Active     |       |
|                                                       | droreater.             | Zorwartar                    | atr.       | Tearn.      | C216H       | grin.ext    |             | Addow      |       |
|                                                       | KaleClyde.             | Screening Manager            | (Hely)     | Williams.   | -0418H      | ground.     |             | Attive     |       |

A list of users within your health board will be displayed with their username, role, name, location, email and current status. You can search to find a user by entering their details and clicking on search.

By clicking on any user (select row) you can:

- Amend user details, e.g. change their email, name, location, testing technique and role. (You cannot change their Username or your own role). Select 'Update User' after you have made the necessary changes.
- Reset password
- Inactivate their account
- Unlock their account (button only appears if account has been locked)

|          | User Details           |                                                                                  |
|----------|------------------------|----------------------------------------------------------------------------------|
| WORKFLOW | Please amend user deta | ails below                                                                       |
| USERS    | Username:              | baloo                                                                            |
|          | Email:                 | @1                                                                               |
|          | Forename:              | Emma                                                                             |
|          | Surname:               | Ironside                                                                         |
|          | Location Code:         | Raigmore Hospital                                                                |
|          | Testing Technique:     | ● aabr ○ aoae                                                                    |
|          | Role:                  | <ul> <li>Screener</li> <li>Screening Manager</li> <li>Senior Screener</li> </ul> |
|          | Status:                | Active                                                                           |
|          | Update User Reset P    | wd Deactivate User Back                                                          |

# How to create a new user account

Click on 'Create User' link down the left hand side menu. To create a user account you will need, to create a username, their email, forename, surname, and location code, allocate them to the correct testing technique and their job role.

Create new user screen (below). Add their details to the relevant boxes. Remember when setting a username this cannot be changed. Ensure you have the correct access level and testing technique for them, please be aware this will default to AABR and Screener and may require to be changed.

Chose their location within your health board. Click on Create User button. If successful the following message will appear "The user account was successfully created!"

| Please enter user deta | fa below                                              |
|------------------------|-------------------------------------------------------|
| (liner tarrier)        |                                                       |
| Denail.                |                                                       |
| Paraman                |                                                       |
| Sumamer                |                                                       |
| Lination Cotter        |                                                       |
| Teating Techniques     | ⊗aaaa Qaqae                                           |
| Ruler                  | © Screener<br>O Screening Hamaper<br>O Rener Screener |

To check the account click back onto Manage Users in the left hand menu. The newly created account should now appear. You can return to Manage Users at any time if a change needs to be made to an account.

# Passwords

- The re-set or new login password for UNHS is password#
- When you log in for the first time or when your password has been re-set you will be prompted to change it.
- The password must be 7 characters with one non-alphanumeric character (e.g. #, \*).
- If you enter an incorrect password 5 times the account will be locked and will require a Screening Manager to unlock it.

# **MY ACCOUNT**

This facility is available to all users.

| Username:          | screeningmanager1     |
|--------------------|-----------------------|
| Email:             | screening@manager.com |
| Forename:          | s                     |
| Sumame:            | m                     |
| Location Code:     | G513H                 |
| Testing Technique: | O AABR 💿 AOAE         |
| Role:              | Screening Manager     |

Users can change the following data items: Email, Forename, Surname and Testing Technique. *Please note: If users use AABR and AOAE protocol each user can change the Testing Technique here.* 

# **SBR NEWBORN HEARING SCREENING RECORD – TABS**

(All tabs)

The functions below are viewed and accessible at the bottom of the main data entry tabs:

| Last Case Note:          |                | Screening Summary:     |                |       |           |
|--------------------------|----------------|------------------------|----------------|-------|-----------|
| No notes added           | View/Add Notes | Left                   | F              | Right | Screening |
|                          |                | Protocol:              |                |       |           |
|                          |                | Result:                |                |       |           |
|                          |                | Overall Result:        |                |       |           |
|                          |                | Screening Status: No C | Current Status |       |           |
| Update Back Send         |                | 1                      |                |       |           |
| Record saved at 10:35:03 |                |                        |                |       |           |

Last Case Note - a box underneath every tab displays the last note added. You can access

the full notes tab from here by clicking on View/Add Notes (see page 31 for more details).

**Screening Summary** - a box underneath all the tabs displays the screening results. You can access the full screening and follow-up tabs from here by clicking on <sup>Screening</sup> (see page 28 for more details)

**Update button** - this is available on all the tabs. However you do not need to update every time you change tabs, only before you come out of the record. The time the record was last saved is displayed underneath.

**Back button** – this is available on all the tabs. If you click on this button it will take you back to your previous screen (not your previous tab but your previous screen).

**Send button** – this is available on all the tabs (Senior Screeners and Screening Managers only). Click on the SEND button and you can send the record to wherever it is required. The record will be sent to a Health Board, not a site, and then it is up to the Screening manager there to allocate the record to a site. Whilst the record is awaiting allocation from HB to site the record is still available to view and access from the site who sent it – in this case the SEND button will not appear.

Record saved (time) - the last time the record was saved is displayed at the bottom.

# BABY TAB

|                                                                                                    |                             |                                                  | (Center | Deter Dynamic                                                                                                    | And Andrew Marinet of       |
|----------------------------------------------------------------------------------------------------|-----------------------------|--------------------------------------------------|---------|----------------------------------------------------------------------------------------------------|-----------------------------|
|                                                                                                    | and the local set           |                                                  |         | 11010                                                                                                    | NAME ADDRESS OF             |
| Danage -                                                                                                    | I South Gala Courset        |                                                  |         | Douglant 18                                                                                                    | Research Research Longson   |
| And and a subscription of the local division of the local division | Statesharesh                |                                                  |         | Cabort                                                                                                    |                             |
|                                                                                                    |                             |                                                  |         |                                                                                                    | 1000                        |
|                                                                                                    | -                           |                                                  |         | Ed.                                                                                                    |                             |
|                                                                                                    | -                           |                                                  |         | Tathing Sciences                                                                                                    |                             |
| -                                                                                                    | the Start Mark              |                                                  | 0       | Parameter and                                                                                                    | -                           |
| -                                                                                                    | Incompany al                |                                                  | -       | 08-30                                                                                                    | Town of Direct              |
| AP                                                                                                    | Trains Trains               |                                                  |         | 120                                                                                                    |                             |
| ath Cavere                                                                                                    | Personal menth Carbon       |                                                  | -       | Distant and                                                                                                    |                             |
| At a second                                                                                                    | 37 Innie Piste              |                                                  | 20      | Contraction of the local division of the local division of the loc | CONTRACT OF DESIGN          |
|                                                                                                    | 6-05 AU                     |                                                  | 11      | Contraction of the                                                                                                    | Come of States              |
|                                                                                                    |                             |                                                  |         | LCARAGE Cost                                                                                                    | Page of Deter               |
|                                                                                                    | ofer [1384428               |                                                  |         | Contraction of the local division of the local division of the loc |                             |
| daen                                                                                                    | mer: Dy John Matsaien       |                                                  |         | pa mat                                                                                                    | Georgeted Gestellare        |
| eri mişti                                                                                                    | en Borders General Hospital |                                                  |         | pare 1                                                                                                    | Corporate Assessivy         |
| eral mountal                                                                                                    | or Burders Develat Houses   |                                                  |         |                                                                                                    | Batti Cril number           |
|                                                                                                    | -                           |                                                  |         | first and                                                                                                    | Estimated Date of Delivery: |
|                                                                                                    |                             |                                                  |         | 18                                                                                                    | Rate Developer              |
|                                                                                                    |                             | a Ministerio                                     |         |                                                                                                    | face Martin                 |
| dimension of                                                                                                    |                             | Lat                                              | -       | Name And a                                                                                                    | the added                   |
|                                                                                                    | 41                          | Protocol ACCRES                                  |         |                                                                                                    |                             |
|                                                                                                    |                             | Rated NOL                                        |         |                                                                                                    |                             |
|                                                                                                    |                             | Chands                                           |         |                                                                                                    |                             |
|                                                                                                    |                             | A bands                                          |         |                                                                                                    |                             |
|                                                                                                    | 11.<br>41.                  | y Sommary<br>Left<br>Podeanti ACMU<br>Rasolo NCN | -       | Sector of                                                                                                    | Case Wells:<br>The added    |

Baby tab captures information regarding:

- Expected Screening Location: Inpatient or Outpatient (defaults to inpatient) this field determines the location of the record within the Workflow (Pending Appts)
- Ward: Well or SCBU this field determines the location of the record within the Workflow (Pending Appts, Well or NICU) and also determines which protocol is to be used.
- Birthing details
- Baby demographics

Providing the baby demographic items are completed in SBR (Maternity) this information will synchronise over to the Baby tab of UNHS. All the information is editable. If there is an update on the Maternity module this will update the UNHS and vice versa.

| Baby Demographics   | synchronised from SBR      |
|---------------------|----------------------------|
| Surname             | Birth weight               |
| Alternative Surname | Estimated Gestation        |
| Forename            | Baby CHI                   |
| Baby Ethnicity      | Estimated Date of Delivery |
| Date of Birth       | Address                    |
| Time of Birth       | Postcode                   |
| Sex                 | GP Practice Code           |
| Initial outcome     | GP GMC Number              |
| Order of Birth      | GP Name                    |
| Place of Birth      |                            |

**Expected Screening Location** – this item should be completed on the Baby tab and is not synchronised over from SBR.

**Ward** – this will depend on the protocol used. Either **Well** or **SCUBU** should be picked from the drop down list. If a choice is not made from the drop down list the system will default to **Well** protocol.

**Baby Deceased** – if this is ticked then on a search the record will appear in **red bold font**. It will also be highlighted on each tab of the record. This includes babies who have been discharged as died on the SBR episode.

**Hospital of Birth** – this will automatically display the hospital of birth. This is worked out from where the date of birth was entered and is mandatory data item.

Current Location – this will display the hospital where the record sits currently.

**GP Practice Finder** – this will search on all GP practices throughout the UK. Enter a few details and click on Search. It will return all GPs with the details you entered. You can then choose your GP from the list and click on Select. It will then automatically enter it for you with the practice code and GP GMC number.

| P Practice Finder                                                | NB. This will search on a<br>in Scotland.                                                                                         | all GP Practices in the UK, but will only return GMC Numbers for GPs practisin                                                                                                    |
|------------------------------------------------------------------|----------------------------------------------------------------------------------------------------|----------------------------------------------------------------------------------------------------|
| GP Sumar                                                         | ne: jones                                                                                                    |                                                                                                    |
| GP Forenar                                                       | ne:                                                                                                    |                                                                                                    |
| Addre                                                            | 68:                                                                                                    | (Use this field to search on address deta(b)                                                                                                    |
| Postco                                                           | de: EH                                                                                                    | Search Clear Close                                                                                                    |
|                                                                  |                                                                                                    | Search Results                                                                                                    |
| 70516,3303995<br>76137,3205499<br>77036,4746391<br>78109,2983390 | Jones Colin., 24 Gracemount D<br>Jones NeiL, North Berwick Hea<br>Jones Valerie., Eastfield Medic<br>Jones Ian, Fauldhouse Health | rive,EdinburghEH16 6RN.0131 664 2372,<br>offn Centre, St. Boldred's Road,North Berwick, EH394PU.01620 892169,<br>all Practice,Eastfield Farm Road,Penicuk, EH268EZ.01958 675576,<br>Centre,Blackfaulds Place,Fauldhouse,,EH479AS.01501 770282, |

More often than not this information will already be entered.

It is recommended that you use the built in search facility to enter the address and postcode.

- Click on Find... to the left of the address field
- Search on either the postcode or part of the address
- Click on Search
- Highlight (click on) the relevant address from the list presented
- Click select
- The address and postcode are now automatically completed

# Hints & Tips for Searching: -

The more specific your search is the quicker it will run. For example, if you are searching for a common street name such as 'High Street' you should also include the town / village Do not enter a house name or number in the address search

When searching on a postcode you must include a space in the postcode e.g. EH3 9AW instead of EH39AW

If an invalid postcode is manually entered a warning will appear on screen. Where possible try to find the correct postcode.

However, if you know the address and postcode you can type them in to the relevant fields.

# **RISKS TAB**

| sut saved at 15(41)21                                  |         |                |           |                   |          |
|--------------------------------------------------------|---------|----------------|-----------|-------------------|----------|
| laty Epis 🏝 Mother Carer Cares                         | ni De   | naint -        |           |                   |          |
| Alark Technol                                          | Yes     |                | ther Risk | free text here    |          |
| Setteriel Henryth                                      | 1       |                |           |                   |          |
| Congenital Infection                                   |         |                |           |                   |          |
| Oranto-factal anomalias (antiuding isolata<br>claft /g |         |                |           |                   |          |
| Byndrome associated with hearing loss                  |         |                |           |                   |          |
| NLCU = 48His                                           |         |                |           |                   |          |
| KICU dependency level = 3 days                         |         |                |           |                   |          |
| Remity history of hearing loss Deder family            |         | *              |           |                   |          |
| Family history of hearing tess (sevent/adding)         | 1.00    |                |           |                   |          |
| Journation at exchange trainsfusion level              |         |                |           | A.c.              |          |
| Reuro-dependrative or neuro-developments<br>disorde    |         |                |           |                   |          |
| Otatavic drug administration for 9.48 hours            |         |                |           |                   |          |
|                                                        |         |                |           |                   |          |
| at Case Note:                                          |         | Screening Summ | ary:      |                   |          |
| notes added (starching                                 | Detter. |                | LAR.      | Right             | Greening |
|                                                        |         | Perhanal       | 4         |                   |          |
|                                                        |         |                |           |                   |          |
|                                                        |         | Crevel Result  | Linemals  | had a supplicated |          |

All these risks are linked to the suggested outcomes (Screening Tab) which are dependent on which protocol is used, i.e. Well Baby Protocol or NICU/SCUBU Baby Protocol. Any box ticked at all will flag up a risk, however the 'Other Risk Factors' free text box, if utilised will not alter the suggested outcomes within the Screening Tab.

Once a risk has been selected and the record updated a risk icon will appear on the tab

Risks 🛕 and also in the risk column of the workflow filters.

# MOTHER TAB

|                              | 9 (0105121     | ,               |                                                                       |                  | @101115D  |
|------------------------------|----------------|-----------------|-----------------------------------------------------------------------|------------------|-----------|
| laby Risks <u>1</u>          | Mother Care    | er Contacta Con | isent.                                                                |                  |           |
| Tide:                        | Mrs 💌          |                 | Address:                                                              | 1 Whistling Tree |           |
| Sumame:                      | Starling       |                 |                                                                       | Flocktown        |           |
| Forename:                    | Sally          |                 |                                                                       | [                |           |
| Ethnicity:                   | White Scottish |                 |                                                                       |                  |           |
| Language:                    | English        |                 |                                                                       | [                |           |
| Interpretera                 | No             |                 | Postcoder                                                             | EH12 9EB         |           |
| Tel. Nos.:                   |                |                 | HB of Residencer                                                      | Lothian          | -         |
| GP Practice Code:            | 70111          | Find            | GP GMC Coder                                                          | 6143408          |           |
|                              |                |                 |                                                                       |                  |           |
|                              |                |                 |                                                                       |                  |           |
| :t Case Note:                |                |                 | Screening Summary:                                                    |                  |           |
| t Case Note:<br>notes added  |                | Vien/Add Notes  | Screening Summary:<br>Left                                            | Right            | Screening |
| it Case Note:<br>notes added |                | Vien/Add Notes  | Screening Summary:<br>Left<br>Protocol:<br>Result:                    | Right            | Screening |
| it Case Note:<br>notes added |                | Vien/Add Notes  | Screening Summary:<br>Left<br>Protocol:<br>Result:<br>Overall Result: | Right            | Screaning |

Mother demographics can be synchronised over from the SBR maternity module (if this information is available) All the information is editable. If there is an update on the Maternity module this will update the UNHS and vice versa.

| Mother Demographics S | ynchronised from SBR |
|-----------------------|----------------------|
| Surname               | GP Practice Code     |
| Forename              | Address              |
| Ethnicity             | Postcode             |
| Tel. no               | GP GMC Code          |

Language – Choose the mother's first language.

Interpreter – If an interpreter is required select 'Yes, otherwise select from No or Not Known'.

HB of Residence – Select from drop down list Health Board of Residence.

#### **CARER TAB**

| iby - Starling (01031         | 21111)         |                    |        |         |
|-------------------------------|----------------|--------------------|--------|---------|
| aby Rule & Hother             | Cerer Centaits | Canaant            |        |         |
| Total Pla                     |                |                    |        |         |
| Income Ca                     | ar .           |                    |        |         |
| Falanama -                    |                |                    |        |         |
| Healthboard of Residence: Hig | hand           | -                  |        |         |
| Tel. 30. 11                   |                |                    |        |         |
| Tel. No. 2:                   |                |                    | estude |         |
| Relationship to Baby So       | cial Services  |                    |        |         |
|                               |                |                    |        |         |
|                               |                |                    |        |         |
|                               |                |                    |        |         |
| it Care Note:                 |                | Screening Summary: |        |         |
| notes added                   | view add hor   | Left Postani       | Right  | Sceency |
|                               |                |                    |        |         |
|                               |                | Resulti .          |        |         |
|                               |                | Overall Result:    |        |         |

The range of carer types are selected from the data field: 'Relationship to baby' These are: Mother Father Grandparent Foster Carer Social Services Adoptive Parent Medical Other

'Relationship to baby' field defaults blank, please select the appropriate type of carer from the list.

# CONTACTS TAB

| aby - Starting (0103121111)           |                                                    |       |            |
|---------------------------------------|----------------------------------------------------|-------|------------|
| Baby Raise Wother Gaver Contacts Con  | aest -                                             |       |            |
| C Brimani Costart                     |                                                    |       |            |
| Stimary Contact Relationship: Hother. |                                                    |       |            |
|                                       |                                                    |       |            |
| Primary Contact Languages (English    | -                                                  |       |            |
| Primary Contact Enterpreters No 🕑     |                                                    |       |            |
| Primary Contact Signatory: 🗭          |                                                    |       |            |
| Annual Contract Contraction           |                                                    |       |            |
|                                       |                                                    |       |            |
|                                       |                                                    |       |            |
|                                       |                                                    |       |            |
|                                       |                                                    |       |            |
| st Caste Note:                        | Screening Summary:                                 |       |            |
| st Caste Note:<br>nches active        | Screening Summary:                                 | Raht  | Growing    |
| st Casie Note:<br>notee edded         | Screening Summary:                                 | Right | Generating |
| st Case Note:<br>notes socied         | Screening Summary:<br>Left<br>Poptazala<br>Kasulta | Right | (Creaning  |

The contact details should be the person to whom all communication is directed to. This may not necessarily be the mother.

You have the option to complete both a Primary and a Secondary contact for the baby being screened.

The types of contacts you can choose from are:

- Mother
- Health Worker
- Social Worker
- Carer
- Father

The Primary Contact Signatory box must be ticked. This is to ensure that they have agreed to be the primary contact and they have been given or explained the hearing screening process.

| Adding a | Health | Visitor | as | а | contact |
|----------|--------|---------|----|---|---------|
|----------|--------|---------|----|---|---------|

| aby Nele Nelle Carel Cartada D                     | ansare.                                          |        |           |
|----------------------------------------------------|--------------------------------------------------|--------|-----------|
| Primary Contact                                    |                                                  |        |           |
| Primary Context Relationship: Mather.              |                                                  |        |           |
| Primary Contact Language: Briglish                 | 2                                                |        |           |
| Nonary Contait Strauseter No 🔿                     |                                                  |        |           |
| Nonary Contact Expratory P                         |                                                  |        |           |
| Secondary Contact Estaturation Freedom Visiter 21  |                                                  |        |           |
| Second Second Second Second Second                 |                                                  |        |           |
|                                                    |                                                  |        |           |
| Purname, Red Records                               | uScal Centre                                     |        |           |
| Tel. No. 11 0121 555 3333                          |                                                  |        |           |
| Tal Sec. 7-1                                       |                                                  |        |           |
|                                                    |                                                  |        |           |
| Postode B412 880                                   |                                                  |        |           |
| Parmide (DV12 850                                  |                                                  |        |           |
| Portude Priz BDJ                                   |                                                  |        |           |
| Portade Priz 800                                   | l deserve beneated                               |        |           |
| Postnode (F#12 800)                                | Screening Summary:                               | Right  | (deperty) |
| Plasmade: F#12 800                                 | Screening Summary)<br>Laft<br>Protocols          | Right. | (Second)  |
| Postnode (F#12 800)<br>It Case Rote:<br>wher added | Screening Summary:<br>Laft<br>Protocol<br>Seruh: | Right  | (Second   |

When Health Visitor is chosen as a Primary or Secondary Contact Relationship; at the bottom of the screen the ability to add the Health Visitors details will appear. If a Health Visitor is added as the primary contact then their details **MUST** be added.

| a second second se |                                                                                                    |
|----------------------------------------------------------------------------------------------------|----------------------------------------------------------------------------------------------------|
| mary Contact<br>Innary Contact Relationality - Mother                                                                                                    | Social Worker         Address         11 West Road House           Dumamaria:         Throwh         Address         11 West Road House           Porename:         Made         Edinburgh         Edinburgh           Tel. Ho. 11         0131 999 2223         Feature         EMB 7AT |

# Adding a Social Worker as a contact

When a Social Worker is added as a Primary or Secondary contact a panel at the right hand side of the screen will appear with the ability to add the Social workers details. If the social worker is the primary contact then their details **MUST** be added.

# CONSENT TAB

| aby-Starting (0103121111)                                                                                                    |                                                                |             |
|----------------------------------------------------------------------------------------------------|----------------------------------------------------------------|-------------|
|                                                                                                    |                                                                |             |
| Beby Risks Hother Cener Cen                                                                                                    | tects Consent                                                  |             |
| Screaring Information Previded                                                                                                    | Verbally asplained 💌                                           |             |
|                                                                                                    | Free text                                                      |             |
| Other                                                                                                    |                                                                |             |
|                                                                                                    | -1                                                             |             |
| Date of Sciencing Information Provided                                                                                                    | 02/03/2012                                                     |             |
| Discussed with Parant/Guardian/                                                                                                    | ter a                                                          |             |
| Type of Consent                                                                                                    | Edd and a                                                      |             |
| Consent Communicated                                                                                                    | Verbal T                                                       |             |
| And the second second se |                                                                |             |
|                                                                                                    |                                                                |             |
|                                                                                                    |                                                                |             |
|                                                                                                    |                                                                |             |
| at Case Notes                                                                                                    | Screening Summary:                                             |             |
| nt Cana Notas<br>nitze addee                                                                                                    | Add Solars Caft                                                | Right South |
| nt Case Notas<br>notec added                                                                                                    | Add Solari<br>Protocol<br>Association                          | Rughe Schem |
| nt Cana Notas<br>notze added ana                                                                                                    | Add Notes<br>Add Notes<br>Protocol<br>Assult<br>Overall Result | ngte Sinter |

'Screening Information Provided' – please select one of the following options:

- Booklet Shown
- Verbally explained

- Other
- Not Provided

Completing the 'Type of Consent' field will either enable or disable you from adding a screening test to the record.

- 'Full', 'Screen Only' or 'Audit Only' allows a screening test to be added.
- 'Not Given' or leaving the field blank results in not being able to add a screening test.

Please complete all other related fields.

# Screening tab

This tab is for recording the details of the hearing screening tests and is accessed from the bottom of the tabs.

| Last Case Note:          |                | Screening Summary   | /:              |       |           |
|--------------------------|----------------|---------------------|-----------------|-------|-----------|
| No notes added           | View/Add Notes | L                   | eft             | Right | Screening |
|                          |                | Protocol:           |                 |       |           |
|                          |                | Result:             |                 |       |           |
|                          |                | Overall Result:     |                 |       |           |
|                          |                | Screening Status: N | lo Current Stat | us    |           |
| Update Back Send         |                |                     |                 |       |           |
| Record saved at 10:35:03 |                |                     |                 |       |           |

Initially the page will have no test details entered with 'No Current Status' displayed. The baby ward is indicated (if the field is completed on the baby tab) and consent is indicated (if the field 'Type of Consent' is completed on the consent tab). Until the consent field is updated and granted with consent, you are unable to select Add Test (currently greyed out).

| laby Ward) ++ Consent  | - 38           |  |
|------------------------|----------------|--|
| No Current S           | tatus          |  |
|                        | No testa added |  |
|                        |                |  |
|                        |                |  |
|                        |                |  |
|                        |                |  |
|                        |                |  |
| CONSTRUCTION OF STREET |                |  |
| Overall result:        | ×              |  |
| Overall result:        |                |  |
| Overall result:        |                |  |
| Overall result.        |                |  |
| Overall result:        |                |  |
| Overnide reason:       |                |  |

# With consent now completed Add Test is now available.

1

| Screening Publickrup  |                |    |  |
|-----------------------|----------------|----|--|
| Baby Wedt Consen      | e Pull         |    |  |
| Add Test No Current S | Status         |    |  |
|                       | No tests added |    |  |
|                       |                |    |  |
|                       |                |    |  |
|                       |                |    |  |
|                       |                |    |  |
|                       |                |    |  |
| Overall result:       |                |    |  |
| Override reason?      |                | 10 |  |
|                       |                |    |  |
|                       |                |    |  |
|                       |                |    |  |
|                       |                |    |  |
|                       |                |    |  |

Select Add Test will open an 'Edit Test' box. This allows you to add a new or additional test into the screening Tab. It provides the ability to record:

- Date and time of test,
- Protocol stage,
- Equipment,
- The screener name [it defaults to the name of the screener current logged in],
- Test Service Provider
- Location of test
- Result of left/right ears.

The following data items are mandatory when adding a test: Date, Time, Equipment and Test Service Provider.

| ally Wards MICU                         |                                                                                                    |                                                                                                    |   |  |
|-----------------------------------------|----------------------------------------------------------------------------------------------------|----------------------------------------------------------------------------------------------------|---|--|
| No Curre                                | ent Status                                                                                                    |                                                                                                    |   |  |
| Overleft mendft :<br>Overlefte Weessett | Date of Text:<br>Yours of Text:<br>Protocol Steps:<br>Equipment:<br>Screener:<br>Text Service Provider:<br>Lisottion:<br>Result - Right:<br>Result - Lisft:<br>Result - Lisft:<br>Result - Lisft: | Layow2012 (*)<br>Layos<br>AOAE3 *<br>Otoport - 20102 Raig<br>Feghiandunhu_test<br>HEGH_Raig<br>Inpatient *<br>CR *<br>Tooli * | 3 |  |
| 9                                       |                                                                                                    | 24                                                                                                    |   |  |

Once the test results are entered from the first test, the Status will change to reflect if the test was completed for either ear and if more testing is required. If testing was not complete status becomes '**Pending**'. The Protocol Stage will also update depending on what was initially selected. In the example screenshot below the protocol stage has updated to: '**AOAE2**'. **Note:** A test result with AABR will override an AOAE test regardless of the order in which these tests occurred. This is to reflect National Guidelines, added in VR 6.7 – Oct 2013.

Tests can be edited or deleted by clicking on the buttons next to the test results or further tests can be added by clicking on the 'Add Test' button again.

| So | creening (Baby                      | - Starling                       | )              |                |                     | an ian ian ian ian ian ia |        | ©2011 ISD |
|----|-------------------------------------|----------------------------------|----------------|----------------|---------------------|---------------------------|--------|-----------|
|    | Screening Follow-up                 |                                  |                |                |                     |                           |        |           |
|    | Baby Ward:                          | - 40452                          |                |                |                     |                           |        |           |
|    | Add Test Period                     | <b>G AUAE 2</b><br>Result - Left | Result - Right | Protocol Stage | Corrected Gest. Age |                           |        | ]         |
|    | 02/03/2012 15:15                    | CR                               | NCR            | AOAE1          | 39 wks 1dys (gestn) | Edit                      | Delete |           |
|    | Overall result:<br>Override Reason: |                                  | /              |                | *                   |                           |        |           |

# Corrected Gestational Age

The Baby's age is worked out from the estimated date of delivery (EDD on Baby Tab) to the date of the test. This is in order that babies born prematurely have an accurate gestational age.

# Edit & Deleting a Screening Test

# Edit Button

By each screening test entry there is an edit button.

| Screening (Baby     | - Turquoi     | se)            |                |                     |             |
|---------------------|---------------|----------------|----------------|---------------------|-------------|
|                     |               |                |                |                     |             |
| Screening Follow-up |               |                |                |                     |             |
| Baby Ward:          | Consent: Full |                |                |                     |             |
| Add Test Pendin     | g AABR1a      | l.             |                |                     |             |
| Date of Test        | Result - Left | Result - Right | Protocol Stage | Corrected Gest. Age | 4           |
| 05/04/2013 14:40    | NCR           | CR             | AOAE2          | 3wks 3dys           | Edit Delete |
| 05/04/2013 09:35    | Incomplete    | CR             | AOAE1          | 3wks 3dys           | Edit        |
| Overall result:     |               |                | *              |                     |             |
| Override reason:    |               |                |                |                     |             |
|                     |               |                |                |                     |             |

Select this to change any data items within the screening test. You will need to complete 'Edit Test Reason' free text box.

| Screening Follow-up | -                              |                                    |
|---------------------|--------------------------------|------------------------------------|
| Baby Ward:          | Consent: Full                  |                                    |
| Add Test Pendin     | ng AABR1a                      |                                    |
| Date of Test        | Result - Left Result - Right F | Protocol Stage Corrected Gest. Age |
| 05/04/2013 14:40    | N Edit Test                    | ×                                  |
| 05/04/2013 09:35    | In Date of Test:               | 05/04/2013                         |
|                     | Time of Test:                  | 14:40                              |
|                     | Protocol Stage:                | AOAE2 💌                            |
|                     | Equipment:                     | Otoport - 20102 Raig 🛛 👻           |
| Overall result:     | Screener:                      | highlandunhs_test 💌                |
| Override reason:    | Test Service Provider          | HIGH_Raig                          |
|                     | Location:                      | Inpatient 💌                        |
|                     | Result - Right:                | CR 🗸                               |
|                     | Result - Left:                 | NCR 🖌                              |
|                     | Edit Test Reason:              | data entry error                   |
|                     | Save Cancel                    |                                    |

After saving the changes you will be back to the main 'Screening' page with the test summaries. When you hover over the test entry you edited a pop up box will appear and detail the edit test reason.

# Delete Button

Only Senior Screeners and Screening Managers will have this functionality: By each screening test entry these users will see a delete button. Once selected a pop up box with a free text box titled 'Delete test reason' appears, complete this and the test is deleted. It is greyed out on the screening page and once deleted it can not be un-deleted. Overall result

Once you have completed a test the 'Overall result' will automatically populate a suggested outcome. This suggested outcome is worked out from any risk factors which may have entered and the results of the left/right ears.

If for some reason the suggested outcome is not what you require then you will need to select the Overall result from the drop-down list manually. This will prompt a message asking you for a reason to be entered in the 'Override Reason' text box to override the original result.

| treening Followup                             |                      |                |                |                      |      |        |    |  |
|-----------------------------------------------|----------------------|----------------|----------------|----------------------|------|--------|----|--|
| laby Wards                                    |                      |                |                |                      |      |        |    |  |
| Add Test Complet                              | te                   |                |                |                      |      |        |    |  |
| Date of Test                                  | Result - Loft        | Result - Eight | Protocol Stage | Corrected East, Age  |      |        | 18 |  |
| 05/03/2012 10:30                              | CR.                  | CR             | AOAE2          | 39 wks kdys (gestri) | 4.64 | Delete |    |  |
| 02/03/2012 15:15                              | CR                   | NCR:           | ADAEL          | 39 wks Ldys (gestn)  | 4.64 | Delete |    |  |
|                                               |                      |                |                |                      |      |        |    |  |
|                                               |                      |                |                |                      |      |        |    |  |
|                                               |                      |                |                |                      |      |        |    |  |
|                                               |                      |                |                |                      |      |        |    |  |
| Overall result: CR                            | follow-up re         | quired         |                | 2                    |      |        |    |  |
| Overall results CR -<br>Override Reasons Free | follow-up re<br>text | quired         |                | 2                    |      |        |    |  |
| Overall result: Cit.<br>Override Ressory Free | fotfow-up ne<br>text | quired         |                | -                    |      |        |    |  |
| Overall result: CR.<br>Override Resson: Free  | follow-up ne<br>text | quired         |                | 2                    |      |        |    |  |

The overall result will also dictate where the baby record now appears in the workflow filters.

# FOLLOW-UP TAB

This tab is appears only when you have accessed the screening tab. The fields record the appointment of the final outcome of any follow-up or diagnostic appointments along with the results of this and would normally be used by audiologists if required.

| reening (Baby - Starling) |                                                      |     |
|---------------------------|------------------------------------------------------|-----|
| Intering Followup         |                                                      |     |
| Babar .                   | Final subsyme - Left East                            |     |
| Date of Referrals         | Final nutcome - Right Karr                           |     |
| Date of 1st Appointment:  | Category of Hearing Loss Lefts                       | 2   |
|                           | Cabegory of Hearing Loss Rights                      |     |
|                           | Level of Hearing Loss Cette                          | 2   |
|                           | cevel of Hearing Loss Righty                         | 3   |
|                           | Date of Final outlines                               |     |
|                           | Correct Gestational age at Final Outcomer Invalid de | tes |
|                           |                                                      |     |
|                           |                                                      |     |
|                           |                                                      |     |
|                           |                                                      |     |

# NOTES TAB

This tab is for adding notes to the record and is accessed from the bottom of the main data

| entry tabs.                                  | <u></u>      |                                                    |        |           |
|----------------------------------------------|--------------|----------------------------------------------------|--------|-----------|
| Last Case Note:<br>No notes added            | View/Add Not | Screening Summary:<br>Left<br>Protocol:<br>Result: | Right  | Screening |
|                                              |              | Screening Status: No Current                       | Status |           |
| Update Back Send<br>Record saved at 10:35:03 |              |                                                    |        |           |

Once in the Notes tab, enter the information in the white text box and then click on the Add Note button.

|                         | Huta |   | Blacks, and banad | Untradeus  |
|-------------------------|------|---|-------------------|------------|
| edil an important nata- |      |   | 28/03/2012        | elizabelta |
| add a note              |      |   | 26/03/2012        | elizabeth3 |
|                         |      |   |                   |            |
|                         |      |   |                   |            |
|                         |      |   |                   |            |
|                         |      |   |                   |            |
|                         |      |   |                   |            |
|                         |      | 2 |                   |            |
|                         |      | - |                   |            |
|                         |      |   |                   |            |

To mark your note as important, click on the small tick box next it. Important notes will be highlighted in red and will always appear at the top.

# **APPENDIX 1 – SUGGESTED OUTCOMES**

#### OUTCOMES FOR WELL BABIES AABR PROTOCOL

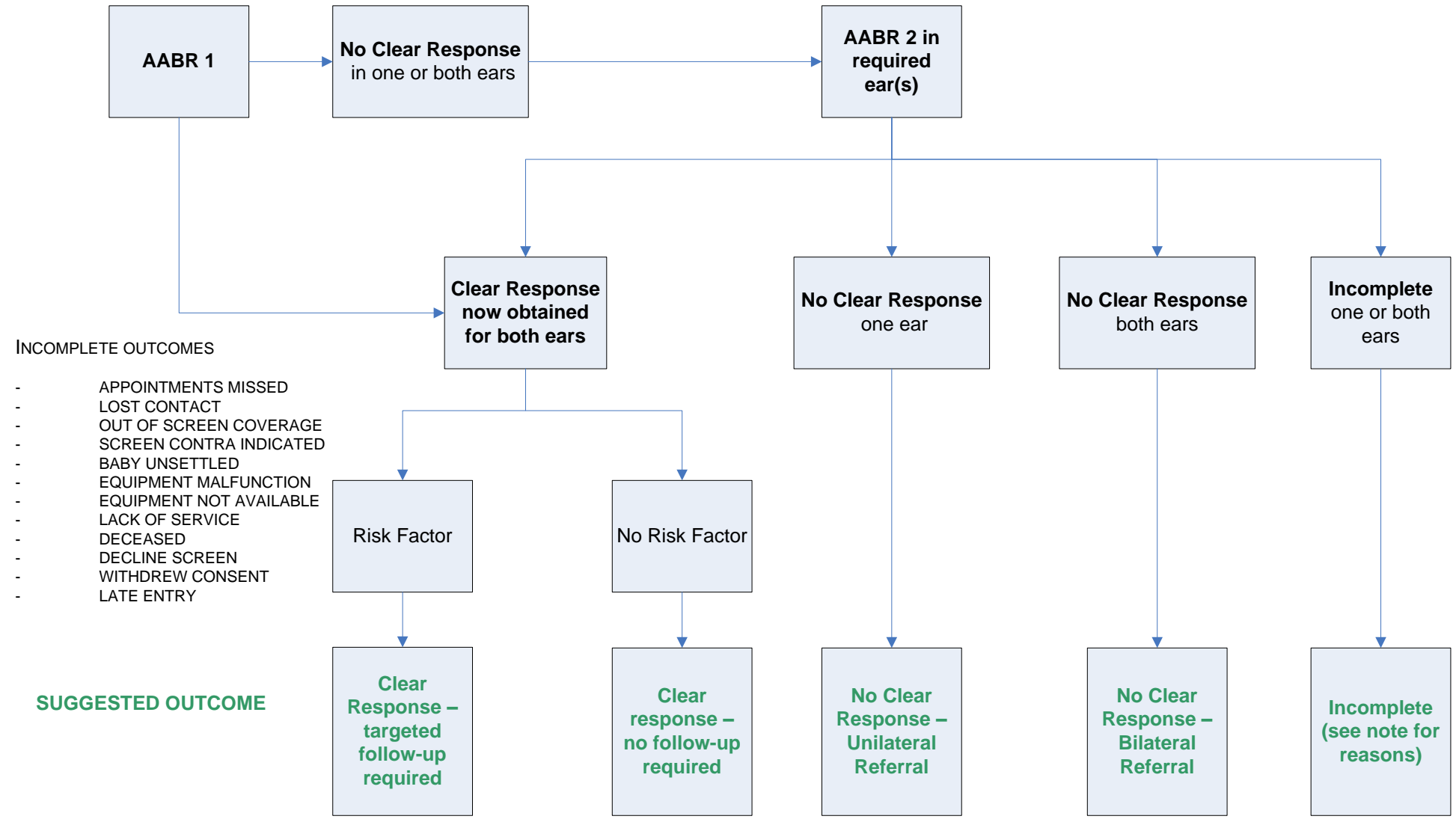

Page 44 of 49

# OUTCOMES FOR NICU BABIES OAE PROTOCOL

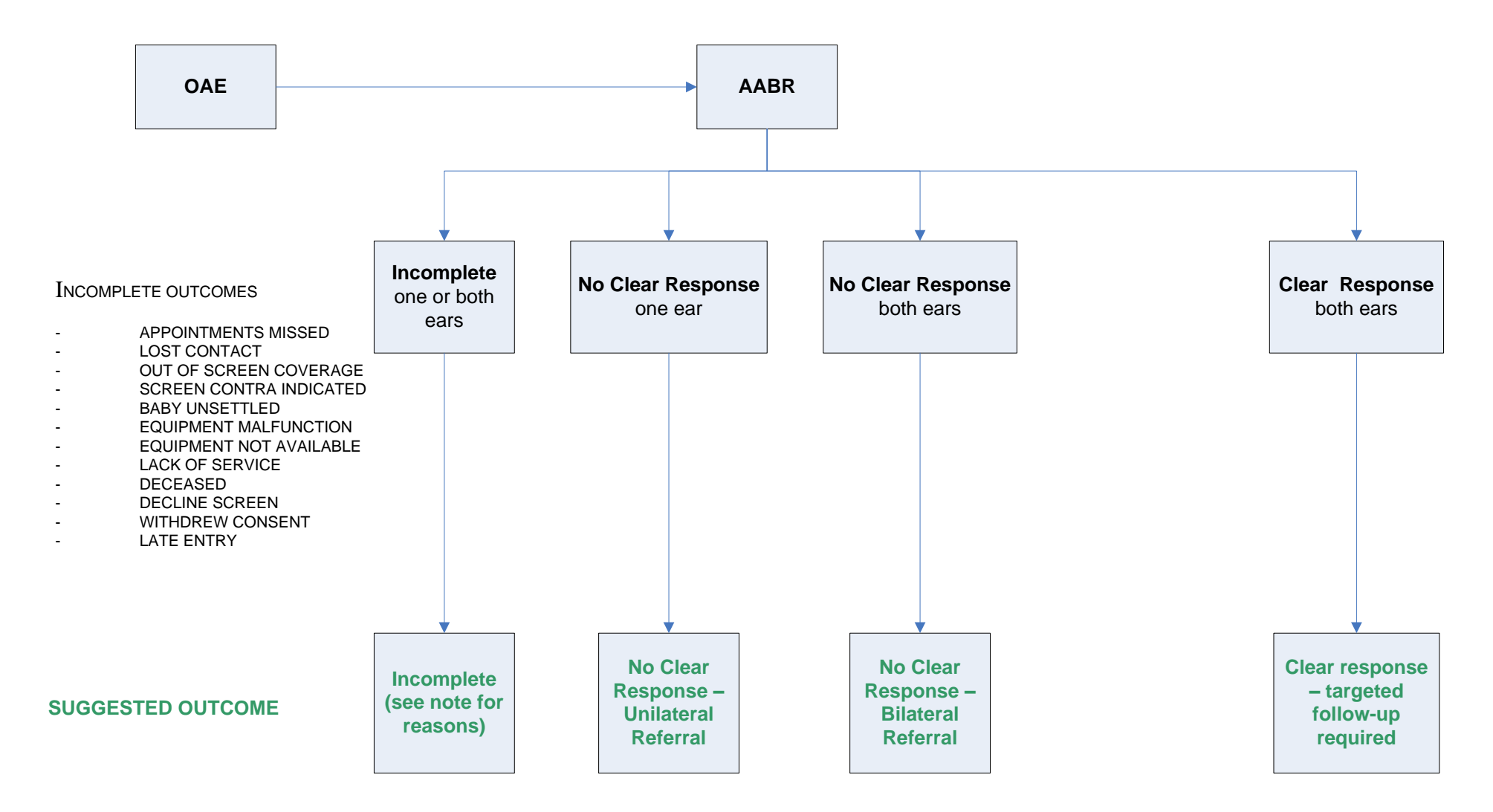

#### OUTCOMES FOR NICU BABIES AABR PROTOCOL

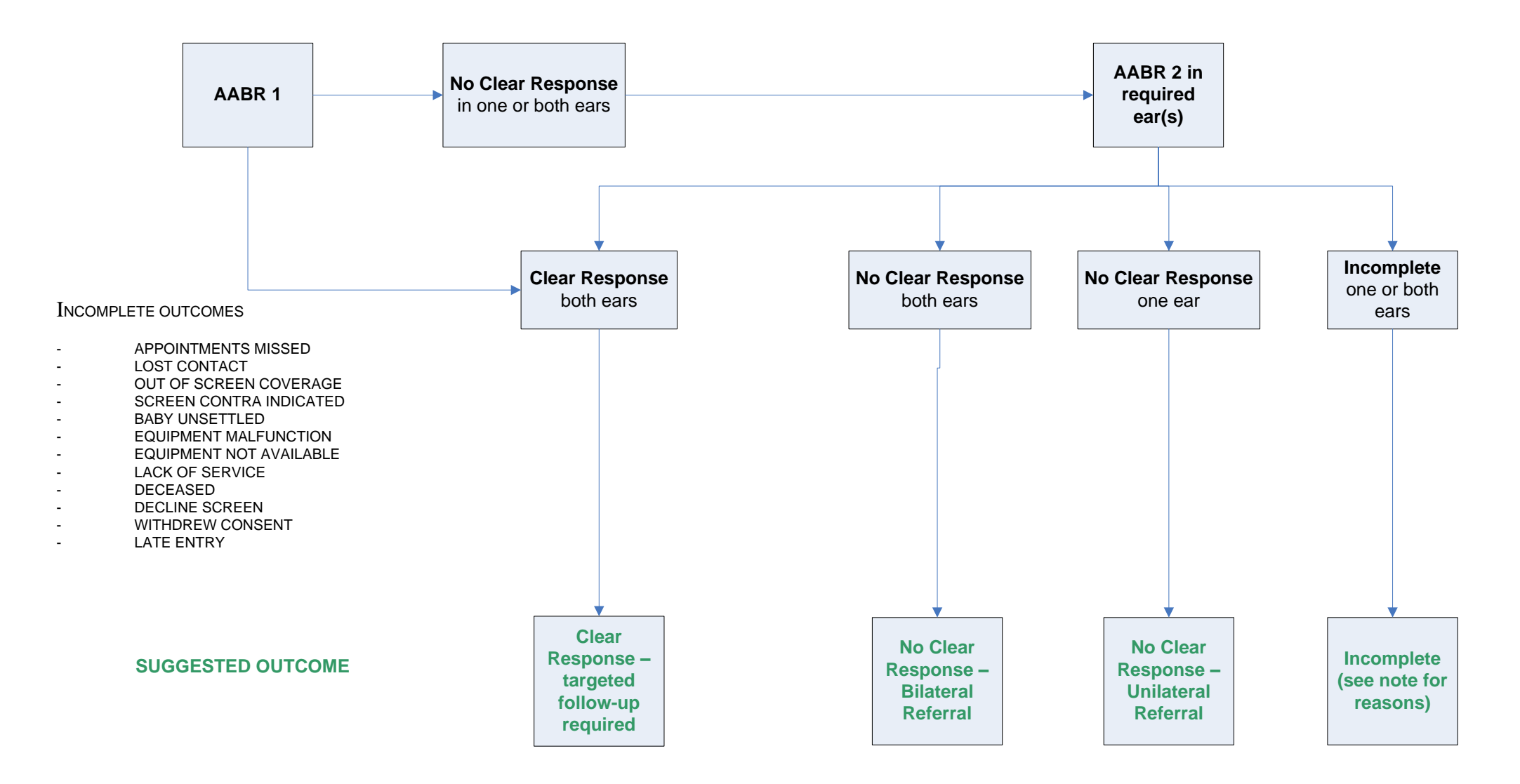

#### OUTCOMES FOR WELL BABIES OAE PROTOCOL

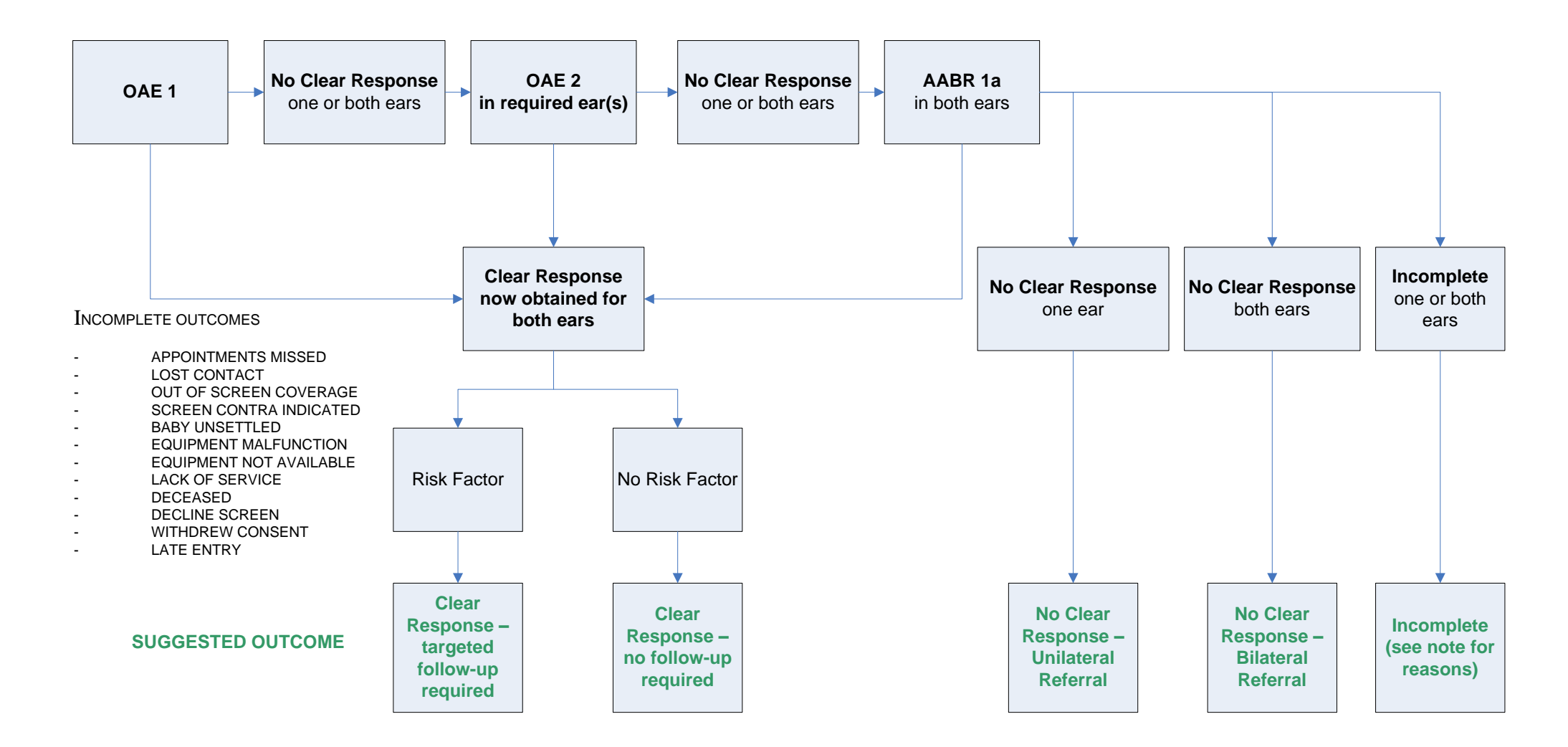

# **APPENDIX 2 – USER ROLES**

| Summary           | The functionality that a user can perform within the system will be determined by their user role.                                                                                                    |  |  |  |
|-------------------|----------------------------------------------------------------------------------------------------|--|--|--|
| Screener          | <ul> <li>The screener will have the permission to do the following: <ul> <li><u>Add</u> a patient</li> <li><u>Search</u> including <u>National Record Search</u></li> <li><u>Access Patient journey</u> (Workflow)</li> <li>Manage patient notes</li> </ul> </li> </ul>                                                                                                    |  |  |  |
| Senior Screener   | <ul> <li>The senior screener will have all of the permission listed for the screener plus the following:</li> <li>Send records</li> <li>Share records with another Health Board</li> <li>Allocate received records to a site within their Health Board</li> </ul>                                                                                                    |  |  |  |
| Screening Manager | The senior manager will have all of the permission listed for the senior screener plus the following: <ul> <li>User Admin</li> <li>Create new user accounts</li> <li>Reset passwords/unlock accounts</li> <li>Inactivate user accounts</li> <li>Edit user details</li> </ul> <li>Reports <ul> <li>Deleted Records</li> <li>Duplicated Records</li> <li>Hearing Screening Downloads</li> </ul> </li> |  |  |  |

# **APPENDIX 3 - CONTACTING US**

or

The SBR helpdesk is maintained by Atos Origin and is available 24/7. You can contact them in a number of ways:

- Email: <u>itservicedesk.nhss-ns@atos.net</u>
- Telephone: 0845 957 2700 (tel. no. on the log in page)

They will take your contact details and log your query/issue on their system. This will then be passed to the SBR team who will call you back within office hours to discuss.